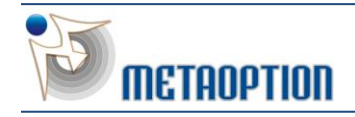

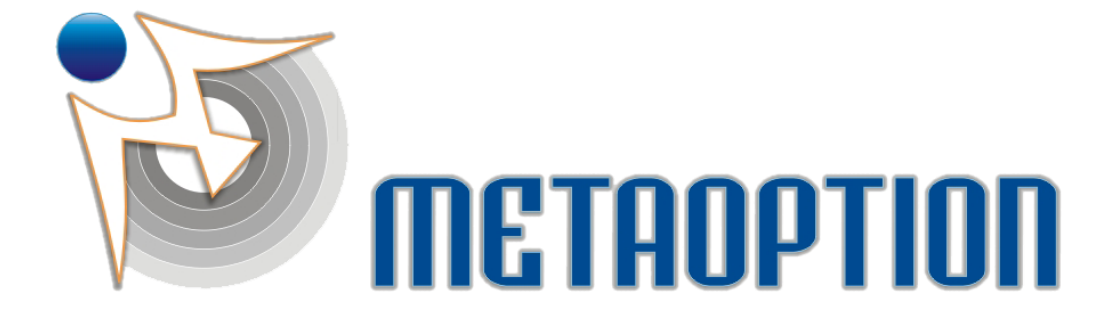

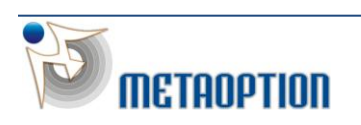

METAOPTION LLC, 574 NEWARK AVENUE, SUITE 210 JERSEY CITY, NJ 07306; PH/FAX: 201-377-3150 EMAIL: <u>info@metaoption.com</u>: WEB SITE: <u>www.metaoption.com</u> 1

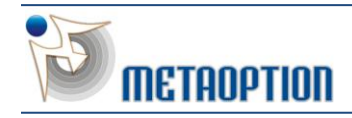

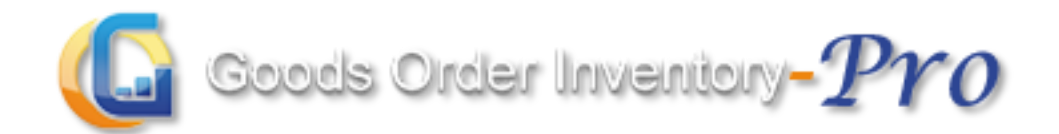

# "User Manual- Android"

(Version 1.0.0)

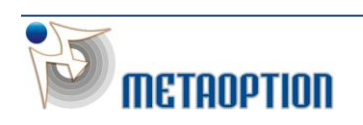

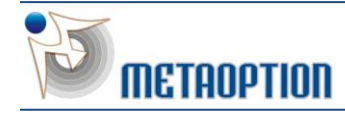

# **Table of Content**

- 1. <u>New User Registration</u>
- 2. Account Activation
- 3. GOIS Subscription
- 4. <u>Setup the System</u>
- 5. Login on Device
- 6. Forgot Password
- 7. <u>Setup "User Settings"</u>
- 8. <u>Dashboard</u>

#### 9. <u>Manage</u>

- <u>Category</u>
  - Add Category
  - Update Category
  - Delete Category Search\Filter
- <u>Vendor</u>
  - Add Vendor Contact
  - Update Vendor
  - o Delete Vendor
  - Search\Filter\Sorting
- <u>Customer</u>
  - Add Customer
  - o Update Customer
  - o Deleting Customer
  - Search\Sorting

#### 10. <u>Product</u>

- Add Product
- Update Product
- Delete Product
- Search\Filter\Sorting

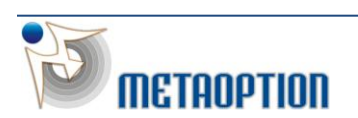

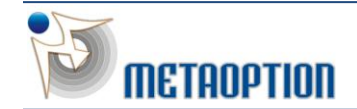

#### 11. Purchase Order

- Add Order
- Update Order
- Fulfill Purchase Order
- Fulfill All
- Partial Fulfill
- Delete Order
- Search\Filter\Sorting

#### 12. Inventory

- Available Stock
- <u>Available Stock Entries</u>
- Add Stock
- <u>Receive delivery</u>
- Transfer Stock
- Add\Update\Delete Inventory
- Search\Filter\Sorting

#### 13. <u>Sales Order</u>

- Add Sales Order
- Update Sales Order
- Dispatch Sales Order
- Delete Sales Order
- Searching\Filter\Sorting

#### 14. <u>Reports</u>

- All Transaction Report
- Profit & Loss Report
- Low Stock Report
- Inventory Report
- <u>Closed Purchase Order Report</u>
- <u>Closed Sales Order Report</u>

#### 15. <u>Settings:</u>

- Download Settings
- Organization
- Business Unit
- Unit
- Currency
- Time Zone
- Working Mode
- Tracking

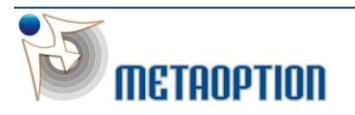

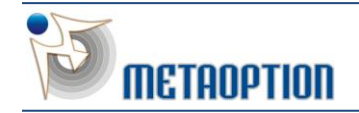

#### 16. <u>Sync</u>

- Products Sync
- Orders Sync
- Inventory Sync
- Sales Sync
- Miscellaneous Sync

### 17. <u>Utility</u>

- 18. <u>User Profile</u>
- 19. Working with different user on same device

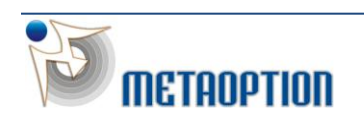

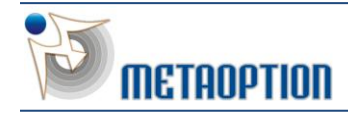

### **NEW USER REGISTRATION**

User can register himself as a "Business Owner". A business Owner can then create different other users from web only.

Registration on Device: Follow the following steps to register yourself:

- 1. Select the GOIS Pro app icon on your device
- 2. Click on "New User" link
- 3. Fill the registration form
- 4. Click on "Register" button
- 5. You are now registered as a "Business Owner"
- 6. An activation link has been sent to your registered email ID

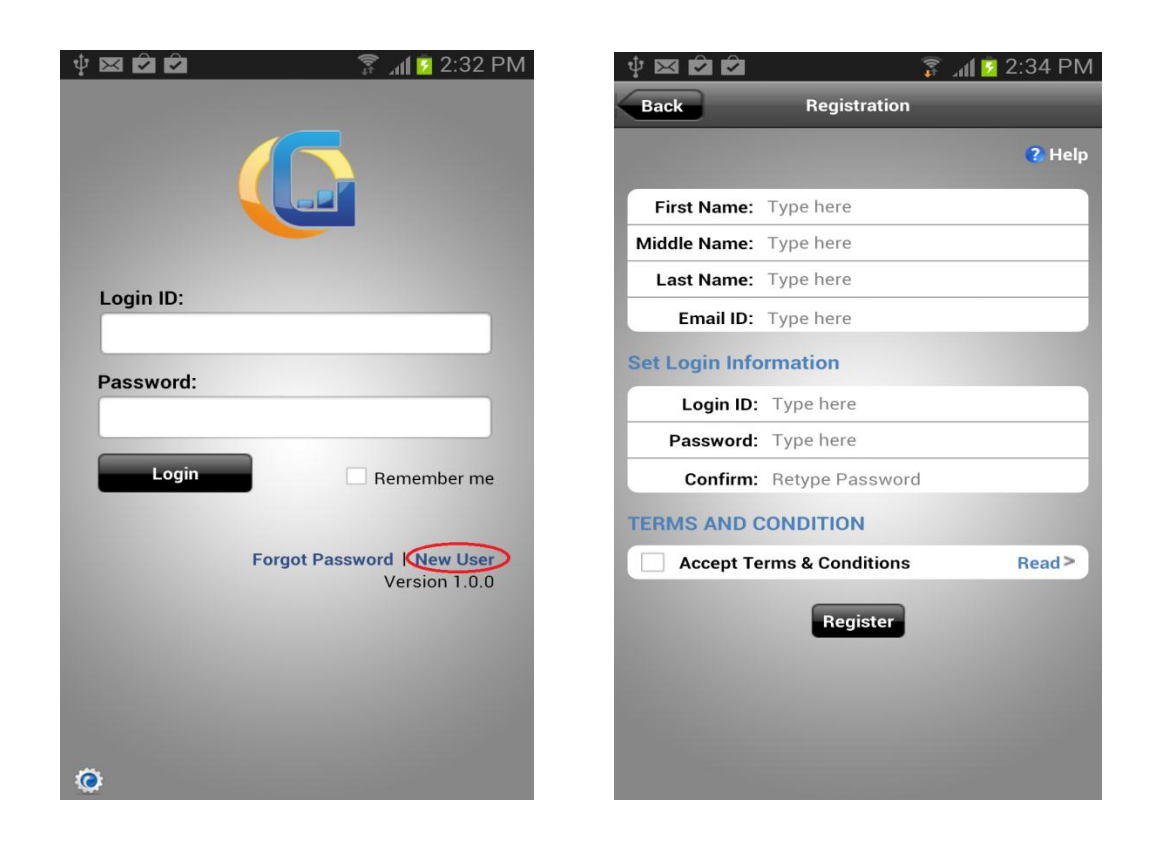

Go to Top

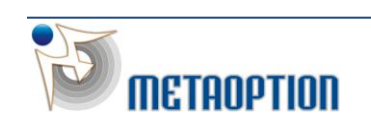

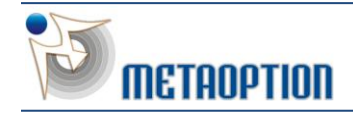

### **ACCOUNT ACTIVATION**

Follow the following steps to activate your account:

- 1. Open your email ID which you have provided for registration
- 2. Check email sent from 'support@goodsorderinventory'
- 3. To activate your account follow the steps written in the email
- 4. Your account will now activated

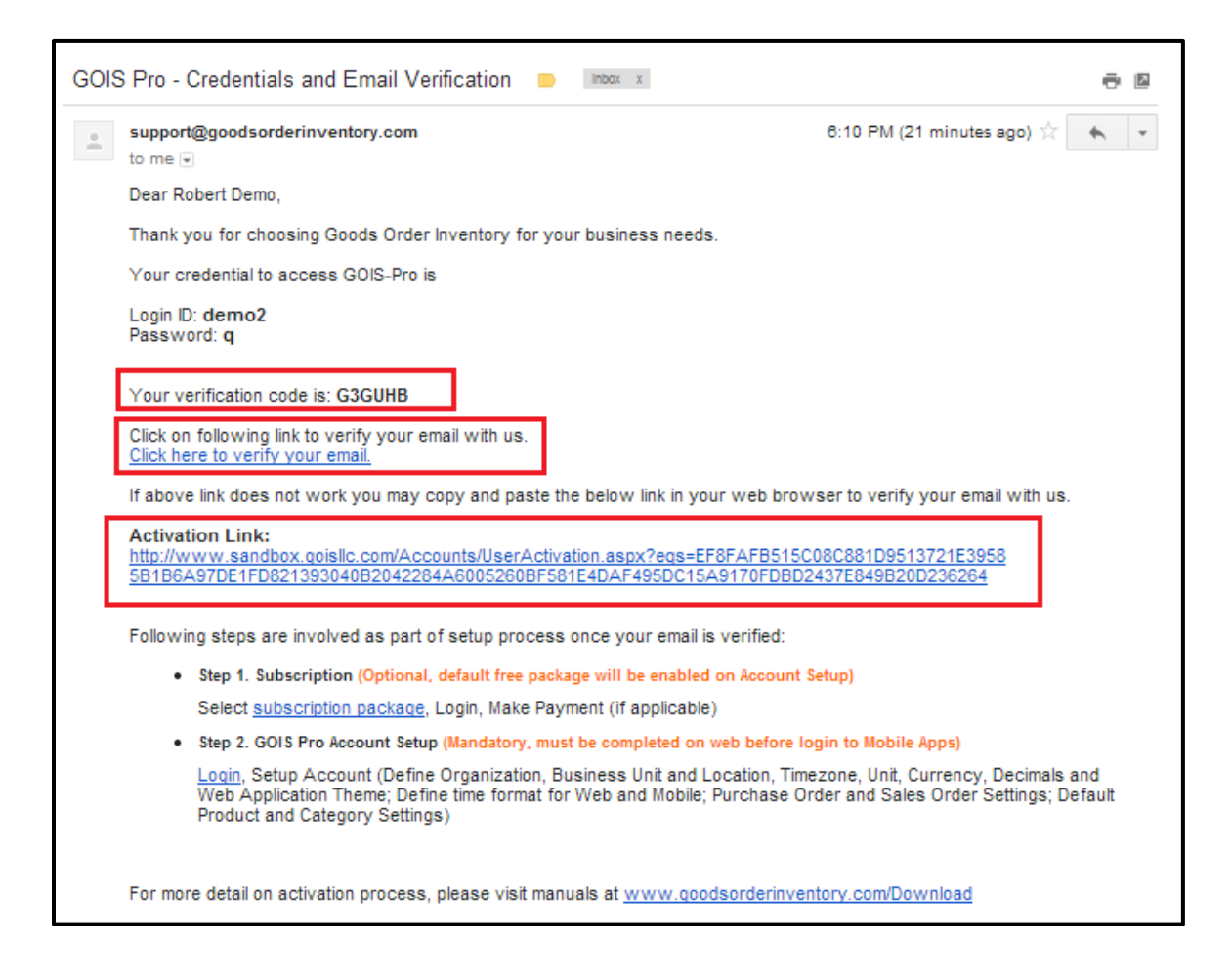

<u>Go to Top</u>

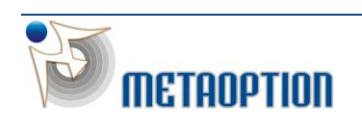

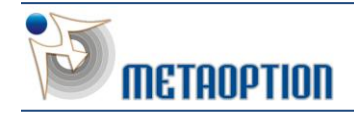

## **GOIS SUBSCRIPTION**

### a) Free Subscription:

After registration you will be associated with the "GOIS Pro- Free Plan" by default. You can start using free subscription or you can subscribe any other plan as per your need at any time.

### **b)** Paid Subscription:

As per the requirement of your Business or Organization you are allowed to upgrade your free plan to a paid one by clicking on the link says "click here to choose a new plan" as highlighted in the below screenshot.

1. If you will click on the link "click here to choose a new plan" as highlighted above, you will be redirected to our GOIS-Pro website, from where you can select your desired plan by using Pricing & License section.

| Goods Order Inventory                                                                                                    |    |
|----------------------------------------------------------------------------------------------------|----|
| User Activation                                                                                                    |    |
| Your account has been activated Successfully.                                                                                                    |    |
| Note:                                                                                                    |    |
| Plans & Pricing<br>You can use goods order inventory system's free plan by default, in case you are not choosing any plan. You are free to upgrade/downgrade your plan at any time as per your usage | ŧ. |
| Click here to choose a new plan                                                                                                    |    |
|                                                                                                    |    |
|                                                                                                    |    |
|                                                                                                    |    |
|                                                                                                    |    |
|                                                                                                    | _  |
| Copyright © 2013 MetaOption LLC. All rights reserved.                                                                                                    |    |

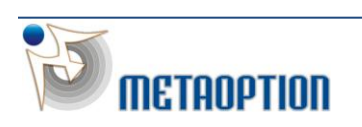

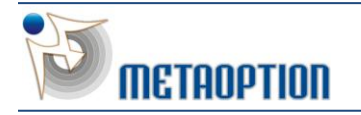

2. You can select any of the package or create a customize package. After clicking on "Continue", you will be redirected to "Login" screen

|                                                                                                    |                   |                                                  |                        |                        | o   Dog   Dog   Togar Myana |
|----------------------------------------------------------------------------------------------------|-------------------|--------------------------------------------------|------------------------|------------------------|-----------------------------|
| Goods O                                                                                                    | rder Inven        | itory                                            | Home Products D        | ownload Pricing & Li   | cense Support FAQ           |
| Plans & Pricing > Sign In >                                                                                                    | Order Information | n > Payment & Billing Ir                         | nfo > Order Review > ( | Confirmation           |                             |
| Select Plan To Sub                                                                                                    | cribe             |                                                  |                        |                        |                             |
| Click on box under each p                                                                                                    | ackage (Free, Pac | :kage 1, Package 2, Pa<br>(User, Product, Storag | ekage 3, Package 4)    | to select your plan as | per your requirement.       |
| Not available Ava                                                                                                    | ilable Plan       | Current Plan                                     | Selected Plan          |                        |                             |
|                                                                                                    |                   |                                                  |                        |                        |                             |
|                                                                                                    | Free              | Package 1                                        | Package 2              | Package 3              | Package 4                   |
| User (Users)                                                                                                    | 0 - 1<br>\$0      | 0 - 3<br>\$6                                     | 0 - 5<br>\$10          | 0 - 10<br>\$20         | 0 - 25<br>\$50              |
| Product (Items)                                                                                                    | 0 - 25<br>\$0     | 0 - 100<br>\$2                                   | 0 - 250<br>\$5         | 0 - 500<br>\$10        | 0 - 1000<br>\$20            |
| Storage (MB)                                                                                                    | 0 - 10<br>\$0     | 0 - 50<br>\$10                                   | 0 - 100<br>\$20        | 0 - 250<br>\$50        | 0 - 500<br>\$100            |
| Monthly Cost                                                                                                    | <b>\$</b> 0       | \$18                                             | \$35                   | \$80                   | \$170                       |
| Monthly price of s                                                                                                    | elected plan      | is: \$0.00                                       |                        |                        | Continue                    |
| Note:<br>- Supervise (Phase (Phase ) Ped Andreid Phase Andreid Tablets) View Consoleta List of Supervise Makes and Madels                                                                                                    |                   |                                                  |                        |                        |                             |
| <ul> <li>Supported Devices (iPhone, iPad, Android Phone, Android Tablets), View Complete List of Supported Makes and Models</li> <li>If you are using one of the unsupported devices we strongly recommend you to sign-up with free plan and ensure GOIS Pro is</li> </ul>                                                                                      |                   |                                                  |                        |                        |                             |
| working on your device before you buy paid subscription.  Apple iOS App (iPhone and iPad) is pending review with iTunes. If you are looking to use GOIS Pro only on your iOS devices.                                                                                                    |                   |                                                  |                        |                        |                             |
| <ul> <li>Appre IGS Applications and in advise perioding review with numes. If you are looking to use GOTS Pro only on your IOS devices,<br/>we recommend you check back in few days. If you are looking to use Android Devices and Web Interface of GOTS Pro we<br/>encourage you to signup. As soon as IOS and become available we will notify you.</li> </ul> |                   |                                                  |                        |                        |                             |
| encourage you to sign-up. As soon as iOS app become available we will notify you.  • For higher plan please contact customer support at support@goodsorderinventory.com                                                                                                    |                   |                                                  |                        |                        |                             |

3. As you have already registered yourself, Select **Existing user** Section and provide your Login credentials (Login/password) and then click on Login Button.

|                                                                                                    | Documentationa   Blog   Login / Register                                                                       |
|----------------------------------------------------------------------------------------------------|----------------------------------------------------------------------------------------------------|
| Goods Order Inventory                                                                                                    | Home Products Download Pricing & License Support FA2                                                           |
| Plans & Pricing > Sign in > Order Information > Payment & Billing Info >                                                                                                    |                                                                                                    |
| New User         Create new account with Goods Order Inventory.         Account Satua         First Neme = :         Second Satua         Second Satua         Second Satua         Construction         Login Information         Legin INFormation         Legin INFormation         Construction         Construction | Existing User<br>Use your datating asseund for subscribing new plana.<br>Legin zon Demo<br>Password:<br>Log In |

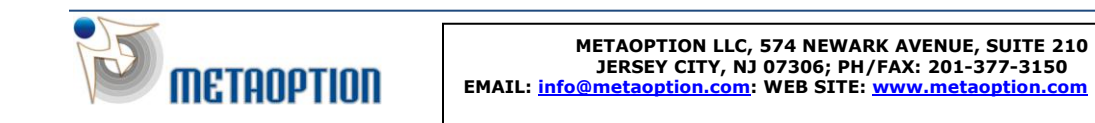

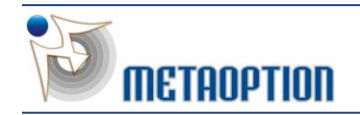

#### 4. Press Continue button.

|   |                                                                                                    | Documentations   Blog   Login / Register                                                                                                    |  |
|---|----------------------------------------------------------------------------------------------------|----------------------------------------------------------------------------------------------------|--|
|   | Goods Order Inventory                                                                                                    | Home Products Download Pricing & License Support FAQ                                                                                                    |  |
| _ | Plans & Pricing > Sign in > Order Information > Payment & Billing Info > Order Review                                                                                                    | <ul> <li>Confirmation John Doe LogOut</li> </ul>                                                                                                    |  |
|   | Current Subscribed Package                                                                                                    |                                                                                                    |  |
|   | Package:         Custom           Name         Quantity         Current Usage           Product         0 - 1000 Rems         996.00 Rems           Storage         0 - 100 MB         27.30 MB           User         0 - 100 Leers         2.00 Users                                    | Package Price: \$60.00 month                                                                                                    |  |
|   | Selected Package                                                                                                    |                                                                                                    |  |
|   | Package Package 4<br>Name Quantity Usage Verification<br>Product 0 - 1000 Items (2)<br>Storage 0 - 500 MB (2)<br>User 0 - 25 Users (2)                                                                                                    | Package Price: \$170.00 /month<br>Change Paskage                                                                                                    |  |
|   |                                                                                                    | Subscription Amount: \$170.00                                                                                                    |  |
|   | Discount                                                                                                    |                                                                                                    |  |
|   | Got a coupon?                                                                                                    | Coupon Amount: (\$0.00)                                                                                                    |  |
|   | How coupon works?                                                                                                    | Current Account Balance: 84.95<br>Refunded Amount Oue To Passinge Balance: 806.00<br>Total Projection Account Balance: 806.06<br>(Current Balance + Coupon amount + Refunded Amount)              |  |
|   |                                                                                                    | Total Payable Amount: \$170.00<br>(For this month: 1/1/2013 - 1/1/2012013)                                                                                                    |  |
|   | Note:<br>• During subscription renewal, system will first attempt to charge the payment from you<br>sufficient balance not available the full amount will be charges on your credit card. Tr<br>• No refunds will be made to your credit card account. All the refunds will be credited to | r Total Projected Account Balance (If sufficient balance available), If<br>e available account balance will be used towards future monthly payments.<br>your GOIS Account Balance (If applicable) |  |
|   |                                                                                                    | Continue                                                                                                    |  |

- 5. Choose your preferred Payment option.
  - i) Pay via "Account Balance": Select this option to make payment from your GOIS account balance
  - ii) Pay via "Credit Card": Select this option to make payment from your credit card
    - Add a new card by clicking on "Add new Payment Account" link and provide all mandatory details (or)
    - Select any previously added credit card for payment

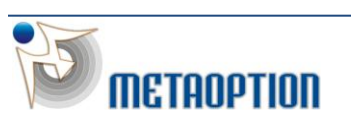

METAOPTION

| Documentations       Blog       Login / Register         Image: Condex Order Inventory       Home       Products       Download       Pricing & License       Support       FAQ         Plans & Pricing > Sign In > Order Information > Payment & Billing Info > Order Review > Confirmation       Robin A Q Cutlen A LogOut         Select Your Payment Method       Select Your Payment account associated with GOIS.       Image: Customer payment account associated with GOIS.         Image: Pay via Acceuit Card       We accept Mastercard, Visa, Discover, JCB, Diners Club and American Express.       Image: Add New Payment Account         Image: Card Type       Card No.       Expiry Date       Name On Card       Is Default       Billing Address         Image: American Express (Credit Card)       xxxxxxxxxxxxxxxxxxxxxxxxxxxxxxxxxxxx                                                                                                    |                                                                                                    |                                           |                        |                   |            |                               |
|----------------------------------------------------------------------------------------------------|----------------------------------------------------------------------------------------------------|-------------------------------------------|------------------------|-------------------|------------|-------------------------------|
| Image: Second Second |                                                                                                    |                                           |                        |                   | Docum      | entations   Blog   Login / Re |
| Plans & Pricing > Sign In > Order Information > Payment & Billing Info > Order Review > Confirmation       Robin A Q Cullen A LogOut         Select Your Payment Method <ul> <li>Pay via Account Balance<br/>Customer payment account associated with GOIS.             </li> <li>Pay via Credit Card<br/>We accept Mastercard, Visa, Discover, JCB, Diners Club and American Express.             </li> <li>Add New Payment Account</li> <li>Add New Payment Account</li> <li>Add New Payment Account</li> <li>American Express (Credit Card)</li> <li>x000x-x000x-0002</li> <li>12/2013</li> <li>Robin</li> <li>A-78, NW, Brandon, R7A-R7</li> <li>Continue</li> </ul>                                                                                                    | Goods Order Inve                                                                                           | entory                                    |                        | Home Products     | Download   | Pricing & License Support     |
| Select Your Payment Method          Pay via Account Balance Customer payment account associated with GOIS.         Pay via Credit Card We accept Mastercard, Visa, Discover, JCB, Diners Club and American Express.         Card Type       Card No.         Card Type       Card No.         American Express (Credit Card)       xxxxxxxxxxxxxxxxxxxxxxxxxxxxxxxxxxxx                                                                                                    | Plans & Pricing > Sign In > Order Information > I                                                          | Payment & Billing Info                    | > Order Revie          | w > Confirmation  |            | Robin A Q Cullen A Lo         |
| Pay via Account Balance<br>Customer payment account associated with GOIS.         Pay via Credit Card<br>We accept Mastercard, Visa, Discover, JCB, Diners Club and American Express.         Card Type       Card No.         Expiry Date       Name On Card       Is Default         Billing Address       Anterican Express (Credit Card)       xxxxxxxxxxxxxxxxxxxxxxxxxxxxxxxxxxxx                                                                                                    | Select Your Payment Method                                                                                 |                                           |                        |                   |            |                               |
| Add New Payment Account         Card Type       Card No.       Expiry Date       Name On Card       Is Default       Billing Address         Image: Credit Card)       xxxxxxxxxxxxxxxxxxxxxxxxxxxxxxxxxxxx                                                                                                    | Pay via Account Balance<br>Customer payment account       Pay via Credit Card<br>We accept Mastercard, Vis | nt associated with<br>a, Discover, JCB, E | GOIS.<br>Diners Club a | nd American Expre | 955.       |                               |
| Card Type     Card No.     Expiry Date     Name On Card     Is Default     Billing Address       American Express (Credit Card)     xxxxxxxxxxxxxxxxxxxxxxxxxxxxxxxxxxxx                                                                                                    |                                                                                                    |                                           |                        |                   |            | Add New Payment Acco          |
| American Express (Credit Card) 2000/2000/2000/2002 12/2013 Robin C A-78, NW, Brandon, R7A-R7                                                                                                    | Card Type                                                                                                  | Card No.                                  | Expiry Date            | Name On Card      | Is Default | Billing Address               |
| Continue                                                                                                    | American Express (Credit Card)                                                                             | xxxx-xxxx-xxxx-0002                       | 12/2013                | Robin             | 0          | A-78, NW, Brandon, R7A-R7     |
|                                                                                                    |                                                                                                    |                                           |                        |                   |            | Continue                      |

- 6. Again click on continue button, now you will be redirected to the **Payment Details** section for final confirmation of payment.
- 7. Press Confirm and Place order.
- 8. Now you will see an Order Confirmation screen shows the status message and reference/transaction number for your payment.
- 9. You will also receive an order confirmation mail in your E-mail ID as well which you can keep for your future reference.
- 10. If your transaction is successful, it means you are now associated with a new selected plan.

(\*Note: You have setup your account on web, now you can use GOIS Pro app on your device)

Go to Top

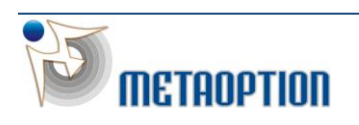

11

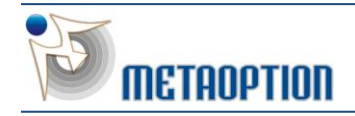

## **Setup the System**

If you are using the application for the first time you have to "Setup the system" from web, only then you are able to login on device or web.

**"Setup Your System"** screen contains two options as **Default and Custom**. Here you need to choose an option to setup your GOIS account.

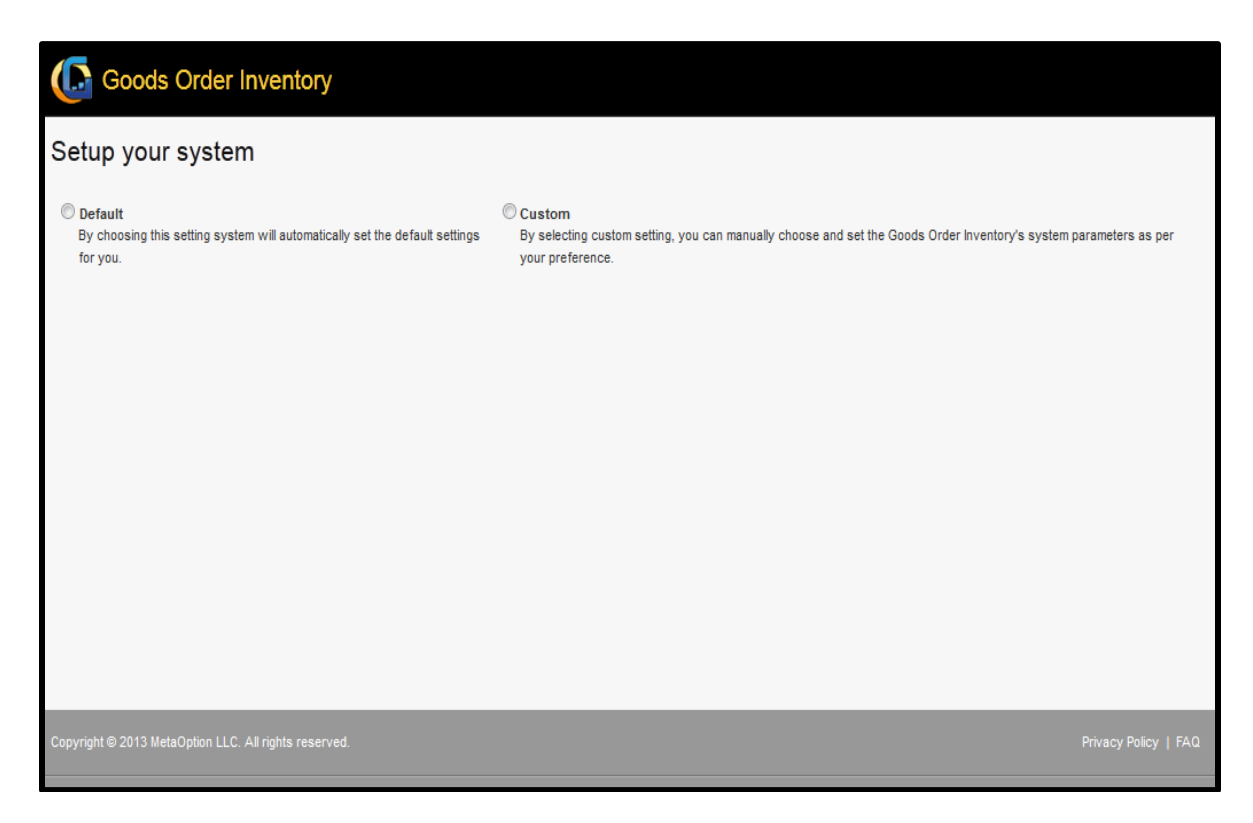

### a) Default Setup:

On selecting the "Default" radio button, system will provide you a standard set of default settings which would be associated with your Business Owner Account. In this case you don't need to fill the information to setup your initial account. However as per your requirement you can change the settings of your GOIS-account.

In this process user just need to click on next every time and at last need to click on Save & Finish and you will be redirected to the Home dashboard screen of your GOIS-Account.

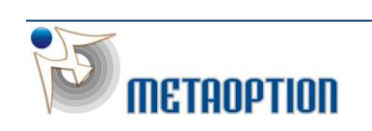

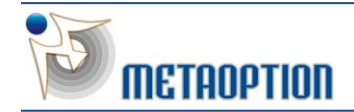

### b) Custom Setup:

If you will choose the custom setup as an account setup option, you need to provide all the details for your organization which will be used into the GOIS-Pro system.

On the first screen, you need to provide the details for the **General settings** having some fields.

#### General Settings:

**Organization:** This field defines the name for your Default Organization within your GOIS account.

**Business Unit:** This field defines the name for your Default business Unit within the default Organization.

**Location:** This field defines the name for your Default Location within the default Organization and Business Unit.

| Goods Order Inve                                     | entory                                                                                                    |
|------------------------------------------------------|----------------------------------------------------------------------------------------------------|
| Setup your system                                    |                                                                                                    |
| Default<br>By choosing this setting system v<br>you. | Custom     By selecting outom setting, you can manually choose and set the Goods Order Inventory's system parameters as per your     preference.                                                                                                    |
| General Settings                                     | Organization & Business Unit                                                                                                    |
| Date & Time Format Settings                          | Organization*: My Organization                                                                                                    |
| Purchase Order Settings                              | Business Unit*: My Business Unit                                                                                                    |
| Sales Order Settings                                 | Location*: My Location                                                                                                    |
| Product & Category Settings                          | Time Zone<br>Time Zone*: (UTC-05:00) Eastern Time (US & Canada)<br>Unit & Currency<br>Unit X Currency<br>Unit Type*: English<br>Default Unit*: lb (Pound) Change<br>Currency*: USD-US Dolar - \$<br>Price & Quantity Decimal Scale<br>Quantity Decimal Scale<br>Price Decimal Scale*: 2<br>Theme<br>Select Theme*: GreenSkin |

(\*Note: For your instance a default data will be populated as shown on the below screen which is editable as per your Organization's requirement.)

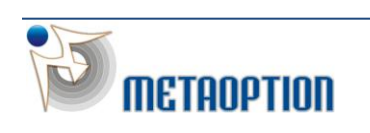

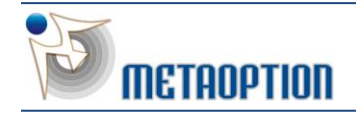

**Time Zone:** This field defines the Default time zone which will be associated with the Business Owner Account.

**Unit Type:** This field defines the type of Measurement Unit (English or Metric) which will be used within the organization.

**Default Unit:** This field defines the default Measurement Unit on the basis of your selected preference (English or Metric); which will be assigned to all the products within the organization.

**Currency:** This field defines the default currency which will be used within the organization.

**Quantity Decimal Scale:** This field defines the decimal scale for the quantity associated with the products/items. For Example: 4.50 liters; here the decimal scale is 2.

**Price Decimal Scale:** This field defines the decimal scale for the prices which will be given to the products/items. For Example: 7.502 \$; here the decimal scale is 3.

**Select Theme:** Using this field, you can choose your desired default color theme for your GOIS Account.

#### Date and Time format settings:

**Web Date Time:** In this field you need to choose the default date and time which will be followed in your GOIS web account.

**Device Date Time:** In this field you need to choose the default date and time which will be followed in all the devices associated with your GOIS account.

| Goods Order Inve                                              | ntory                                                                                                    |
|---------------------------------------------------------------|----------------------------------------------------------------------------------------------------|
| Setup your system                                             |                                                                                                    |
| Default<br>By choosing this setting system will a<br>for you. | automatically set the default settings<br>By selecting custom setting, you can manually choose and set the Goods Order Inventory's system parameters as per<br>your preference. |
| General Settings                                              | _ Date & Time Format                                                                                                    |
| Date & Time Format Settings                                   | Web                                                                                                    |
| Purchase Order Settings                                       | Date & Time format settings for web app                                                                                                    |
| Sales Order Settings                                          | Date Time: 11/01/2013 _ 02:11 PM _                                                                                                    |
| Product & Category Settings                                   |                                                                                                    |
|                                                               | Ex: 11/01/13 10:11                                                                                                    |
|                                                               | Det & Time format settings for device                                                                                                    |
|                                                               |                                                                                                    |
|                                                               | Date Time: 11/01/13 💌 02:11 PM 💌                                                                                                    |
|                                                               | Ex: 11/01/13 10:11 AM                                                                                                    |
|                                                               | Previous Next                                                                                                    |
|                                                               |                                                                                                    |
| Copyright © 2013 MetaOption LLC. All righ                     | ts reserved. Privacy Policy   FAQ                                                                                                    |

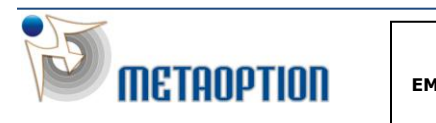

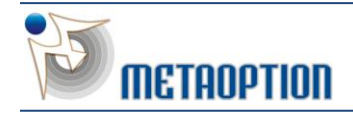

#### Purchase Order Settings:

**Order No.'s Prefix:** User is allowed to prepend some characters or letters or digits before the purchase Order number to make a standard business series for all the Purchase Orders.

**Order No.'s Suffix:** You can also append some characters or letters or digits after the Purchase Order number.

**Separator:** User can choose any character as a separator from drop down list between Prefix, Purchase Order Number and Suffix.

| Goods Order Inve                                            | entory                                                                                                    |
|-------------------------------------------------------------|----------------------------------------------------------------------------------------------------|
| Setup your system                                           |                                                                                                    |
| Default<br>By choosing this setting system will<br>for you. | Custom     automatically set the default settings     By selecting custom setting, you can manually choose and set the Goods Order Inventory's system parameters as per     your preference. |
| General Settings                                            | Purchase Order No. Format                                                                                                    |
| Date & Time Format Settings                                 | Order No.'s Prefix:                                                                                                    |
| Purchase Order Settings                                     | Order No.'s Suffix:                                                                                                    |
| Sales Order Settings                                        | Separator:                                                                                                    |
| Product & Category Settings                                 | Padding On/Off:                                                                                                    |
|                                                             | Padding Type: Left 💌                                                                                                    |
|                                                             | Padding Character: 0                                                                                                    |
|                                                             | Order No. length: 5                                                                                                    |
|                                                             | Order Start Number: 1                                                                                                    |
|                                                             | Increment: 1                                                                                                    |
|                                                             | Preview: 1 QPreview                                                                                                    |
|                                                             | Previous Next                                                                                                    |
|                                                             |                                                                                                    |
| Copyright © 2013 MetaOption LLC. All righ                   | nts reserved. Privacy Policy   FAQ                                                                                                    |

**Padding On/Off:** This field will include or exclude the padding character in your order number; to span the full length of order string.

**Padding Type:** You can add padding character either on left or on right on the Purchase Order number to span the full order length.

**Padding Character:** You can select a padding character from drop down list; which will be appended with Purchase Order number if padding is ON.

**Order No. length:** User can set a standard length for all the Purchase Orders. An order can have a maximum length of 20 characters (excluding prefixes and Suffixes).

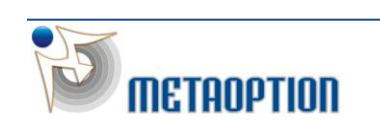

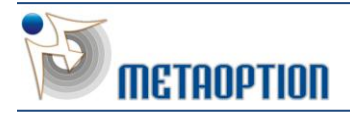

Order Start Number: You can define the start number for your order number series.

**Increment:** You can set the incremental series for your Purchase Order Number.

**Preview:** You can check the format of defined Purchase Order string by clicking on this button.

#### Sales Order Settings:

**Order No.'s Prefix:** User is allowed to prepend some characters or letters or digits before the Sales Order number to make a standard business series for all the Sales Orders.

**Order No.'s Suffix:** You can also append some characters or letters or digits after the Sales Order number.

**Separator:** User can choose any character as a separator from drop down list between Prefix, Sales Order Number and Suffix.

| Goods Order Inve                                            | ntory                                  |                                                                                                    |
|-------------------------------------------------------------|----------------------------------------|----------------------------------------------------------------------------------------------------|
| Setup your system                                           |                                        |                                                                                                    |
| Default<br>By choosing this setting system will<br>for you. | outomatically set the default settings | Custom<br>By selecting custom setting, you can manually choose and set the Goods Order Inventory's system parameters as per<br>your preference. |
| General Settings                                            | Sales Order No. Format                 |                                                                                                    |
| Date & Time Format Settings                                 | Order No.'s Prefix:                    |                                                                                                    |
| Purchase Order Settings                                     | Order No.'s Suffix:                    |                                                                                                    |
| Sales Order Settings                                        | Separator:                             | ×                                                                                                    |
| Product & Category Settings                                 | Padding On/Off:                        |                                                                                                    |
|                                                             | Padding Type: Left                     | v.                                                                                                    |
|                                                             | Padding Character: 0                   | <b>v</b>                                                                                                    |
|                                                             | Order No. length: 5                    |                                                                                                    |
|                                                             | Order Start Number: 1                  |                                                                                                    |
|                                                             | Increment: 1                           |                                                                                                    |
|                                                             | Preview: 1 🔍 <u>P</u>                  | review                                                                                                    |
|                                                             |                                        |                                                                                                    |
|                                                             | More Settings                          |                                                                                                    |
|                                                             | Sale Option: Sale usin                 | g product's total stock available at a locatio 💌                                                                                                |
|                                                             | Stock Adjustment Use olde              | st stock first. (FIFO) First In First Out method                                                                                                |
|                                                             | Rule:                                  |                                                                                                    |
|                                                             | Default Shipment Delivery<br>Type:     | •                                                                                                    |
|                                                             |                                        |                                                                                                    |
|                                                             | Previous Next                          |                                                                                                    |

**Padding On/Off:** This field will include or exclude the padding character in your order number; to span the full length of order string.

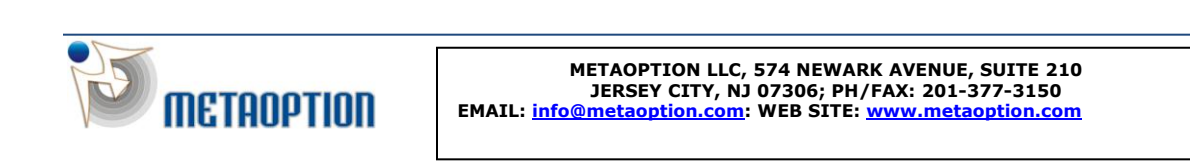

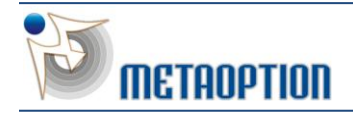

**Padding Type:** You can add padding character either on left or on right on the Sales Order number to span the full order length.

**Padding Character:** You can select a padding character from drop down list; which will be appended with Sales Order number if padding is ON.

**Order No. length:** User can set a standard length for all the Sales Orders. An order can have a maximum length of 20 characters (excluding prefixes and Suffixes).

Order Start Number: You can define the start number for your order number series.

Increment: You can set the incremental series for your Sales Order Number.

**Preview:** You can check the format of defined Sales Order string by clicking on this button.

**Sale Option:** Owner has three options which can be applied on the sale.

Sale using product's total stock available at a location. Stock adjustment rule will be applied. Sale using product's individual stock entries available at a location. Sale using the Product List without using the Inventory.

**Option1. Sale using product's total stock available at a location.** Stock adjustment rule will be applied: It means all the sale will be made from the total available stock (may contain multiple entries) at a selected location against a specific product. Using this option the chosen stock adjustment rule (either FIFO or LIFO) will be applied to the stock.

**Option2.** Sale using product's individual stock entries available at a location: It means each sale will be made from individual stock entry against a product available at a given location. At the time of sale, you need to choose the specific entry with which you want to make a sale.

**Option3. Sale using the product list without using the inventory:** It means you can make sale directly from the product list without using the inventory or stock available.

**Stock Adjustment Rule:** This rule will be applicable for sales orders created from stock.

Use oldest stock first. (FIFO) First In First Out method. Use newest stock first. (LIFO) Last In First Out method.

**FIFO: First In First Out** i.e. the first entry for a product into the inventory will be going out or used first at the time of sale.

**LIFO:** Last In First Out i.e. the Last entry for a product into the inventory will be going out or used first at the time of sale.

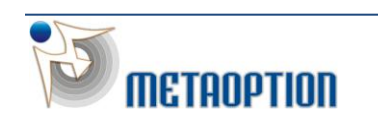

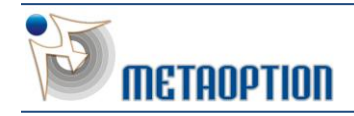

**Default Shipment Type:** User can set the shipment type of the sale orders.

| Delivery |  |
|----------|--|
| Pickup   |  |

**Option1- "Delivery":** This specifies the default shipment type as it will be delivered at your shipping address.

**Option2- "Pickup":** This specifies the default shipment type as pickup.

#### Product & Category Settings:

**Create Default Category:** If user wants to create a default sample category list and products in their account, then you need to check mark this box.

**Select Industry:** User can choose the industry type from drop down list for which the sample categories and products will be created.

| Goods Order Inventory                                         |                                                   |                                                                                                    |  |  |  |
|---------------------------------------------------------------|---------------------------------------------------|----------------------------------------------------------------------------------------------------|--|--|--|
| Setup your system                                             | Setup your system                                 |                                                                                                    |  |  |  |
| Default<br>By choosing this setting system will a<br>for you. | automatically set the default settings            | Custom<br>By selecting custom setting, you can manually choose and set the Goods Order Inventory's system parameters as per<br>your preference. |  |  |  |
| General Settings                                              | Product & Category                                |                                                                                                    |  |  |  |
| Date & Time Format Settings                                   | C C                                               | create default category & product                                                                                                    |  |  |  |
| Purchase Order Settings                                       | e Order Settings Select Industry: Select Industry |                                                                                                    |  |  |  |
| Sales Order Settings                                          | Choo                                              | se industry to create industry related categories and demo products.                                                                            |  |  |  |
| Product & Category Settings                                   |                                                   |                                                                                                    |  |  |  |
|                                                               | Previous Save & Finis                             | <u>ih</u>                                                                                                    |  |  |  |

**Save and Finish:** At the end, user must have to click on this button to fix the settings with their account. On clicking to this button your account will be ready to use and you will be redirected to the Home dashboard screen of your GOIS Pro account as shown in below screen.

#### Go to Top

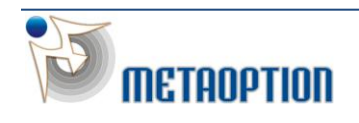

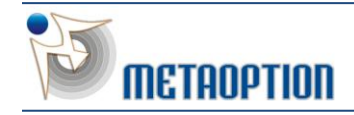

## Login on device

Follow the steps to login on your GOIS Pro account:

- 1. Click on the "Goods Order" app icon on your device
- 2. Enter your valid credentials
- 3. Click on "Login" button

| <b>∲⊠ ĈI ĈI</b> |                                             |
|-----------------|---------------------------------------------|
| Login ID:       |                                             |
| jen             |                                             |
| Password:       |                                             |
| Login           | Remember me                                 |
|                 | Forgot Password   New User<br>Version 1.0.0 |
| o               |                                             |

Go to Top

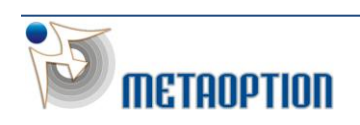

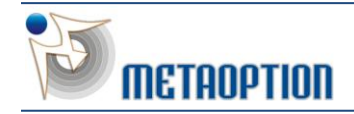

## **Password Recovery**

You can recover your password by click on forgot password link on the login screen.

- 1. Click on the "Forgot Password" link present on the login screen
- 2. Enter your email ID, which is registered with the application
- 3. Click on "Submit" button
- 4. You will get the password in your email ID

| 🜵 🖂 🖻 👘 🍞 👔 💈 2:32 F                      | PM 🕴 🖾 🛱 🗍 😨 🔐 🖸 2:33 PM |
|-------------------------------------------|--------------------------|
|                                           | Back Forgot Password     |
|                                           | Help                     |
| Login ID:                                 |                          |
| Password:                                 |                          |
| Login Remember me                         | Enter Email ID           |
| Forgot Password New User<br>Version 1.0.0 |                          |
|                                           |                          |
| o                                         |                          |

Go to Top

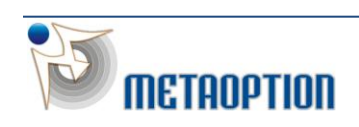

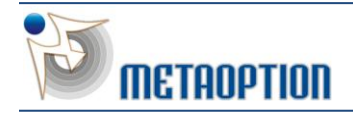

## **Setup "User Settings"** (when login for the first time)

You have to select the organization, business unit and a default location on which you want to work. You can only work on a single Business Unit at a time.

Download Settings: Click on this button if some of your settings not downloaded

#### **Organization**:

This section allows you to change set current organization

- 1. Click on "Organization"
- 2. Displayed all the associated organization of your account
- 3. Select the organization you want to work on

#### **Business Unit:**

This section allows you to set your current business unit

- 1. Click on "Business Unit"
- 2. Displayed all the business units associated with the selected organization
- 3. Select the business unit you want to work on

| 11. 🕄 🖄 🖄 🖄 🖞                        | 2:39 PM |
|--------------------------------------|---------|
| Settings                             | Save    |
| ✤ Download Settings                  | ? Help  |
| Organization*: Select Organization   | 5       |
| Business Unit*: Select Business Unit | >       |
| Location* Select Location            | >       |
| Unit: English                        | >       |
| Currency:                            |         |
| Time Zone: (UTC-05:00) Eastern Tir   | ne (US  |
| Working Mode: Offline                | Online  |
| Sales Order Setting:                 |         |
| Sales Option: Product List           | >       |
| Shipment Type: Pickup -              |         |
|                                      |         |
|                                      |         |
|                                      |         |
|                                      |         |
|                                      |         |

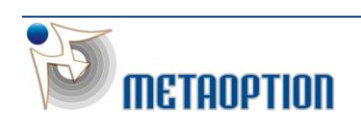

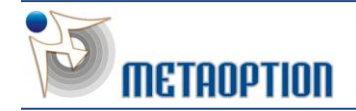

#### Location:

List of all the location associated with the selected Business Unit displayed here. This section allows you to select any location as default location.

#### Unit:

Display Unit type which you selected on web for this user. You can change the default unit type.

- 1. Click on "Unit"
- 2. Displayed "Unit" screen
- 3. To change default unit, click on selected default unit
- 4. You will now redirected on "Unit List"
- 5. Select the default unit

#### Currency:

- Currency will be displayed as per selected business unit
- You can change the currency only from your "GOIS Pro web" account

#### Time Zone:

- Time Zone will be displayed as per the current user, which has been set on web.
- You can change the time-zone only from your "GOIS Pro web" account

#### Working Mode:

You can choose from two different working modes:

- Online: Synchronize all your data to web server on real time
- Offline: Create data on device only without synchronizing it to web

#### Sales Order Settings:

Sale Option: Select options for your sales orders:

- a) Available Stock: Select for selling product from its total stock from a location.
  - Stock Adjustment Rule:
    - i) FIFO: Item which added in stock first will be used first for selling (First In First Out)
    - LIFO: Item which added in stock last will be used first for selling (Last In First Out)

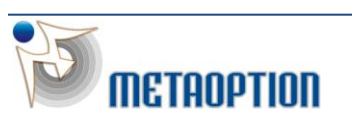

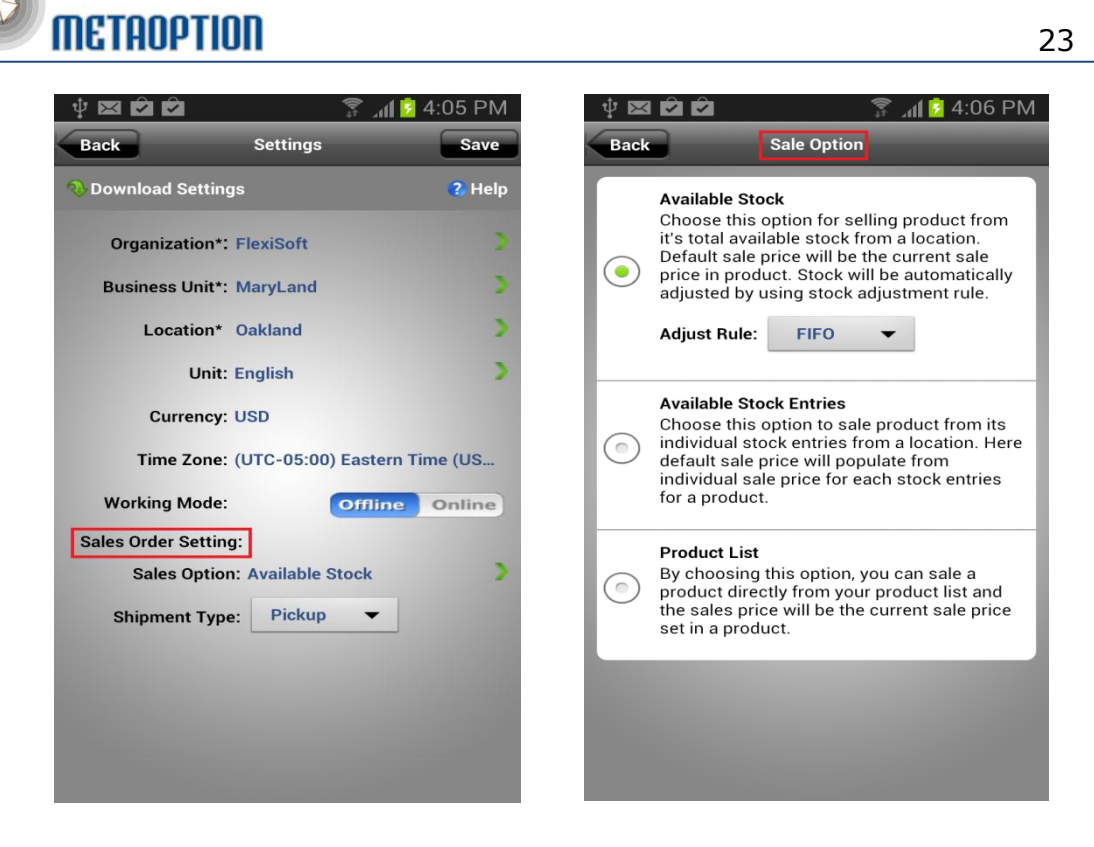

- **b)** Available Stock Entries: Choose this option to sales product from its individual stock entry from a location.
- c) **Product List:** Choose this option to sales directly from your product list. This will not affect your inventory.

**Shipment Type:** Select the shipment type of your sales order.

- Pickup
- Delivery

\*Click on "Save" button to save your settings

Go to Top

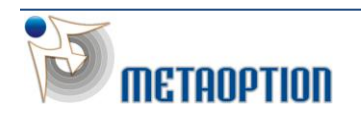

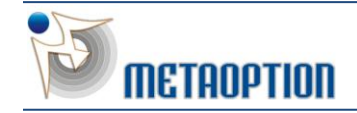

## Dashboard

- 1. On dashboard displaying icons of different sections of application.
- 2. You just need to select the icon on which you want to work
- 3. Following are the icon displaying on the dashboard:
  - Product
  - Purchase Order
  - Inventory
  - Sales
  - Manage
  - Reports
  - Settings
  - Sync
  - Utility
  - User Profile
  - Help
  - Click on "Logout" button to logout

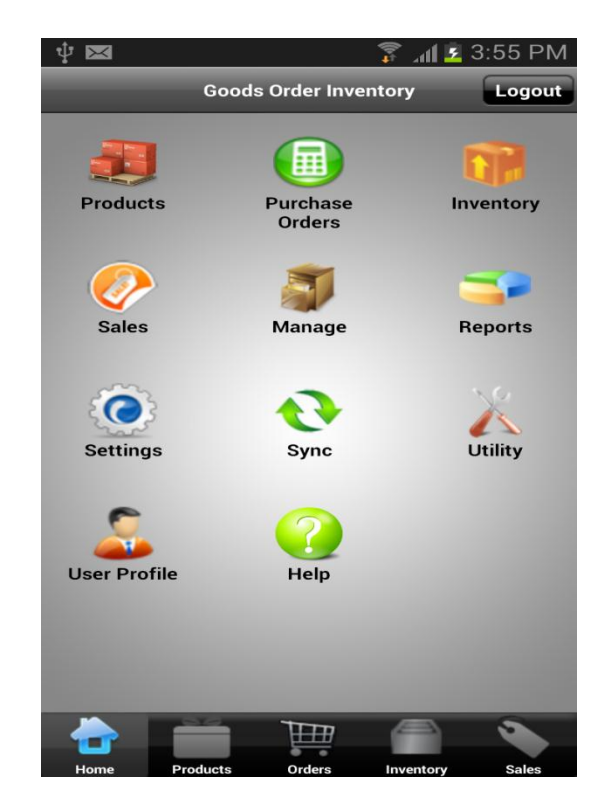

#### Go to Top

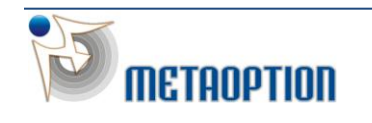

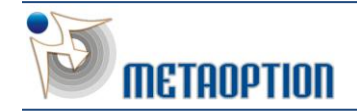

## Manage

This section contains three sub sections. You can manage your "Category", "Vendor", and "Customer" from this section.

- 1. Category
- 2. Vendor
- 3. Customer

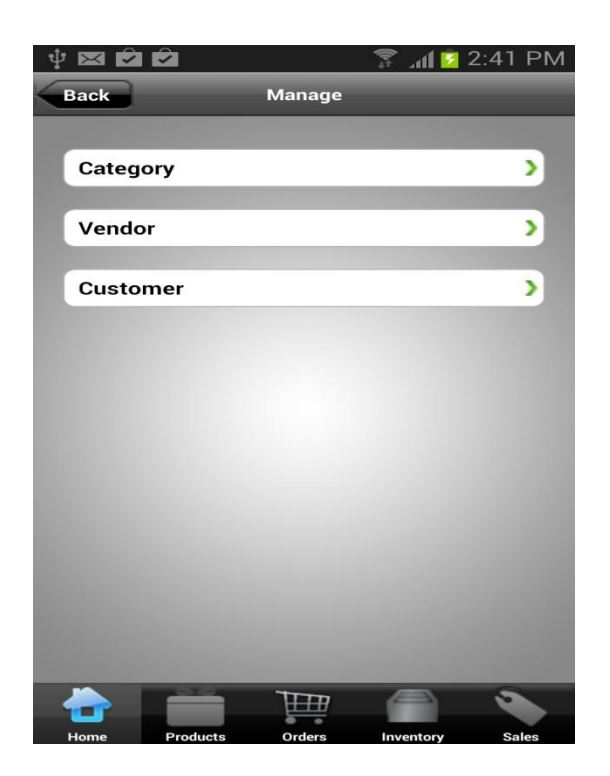

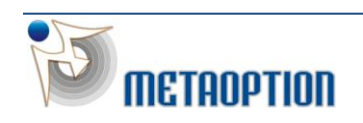

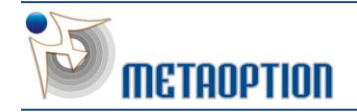

### Category:

#### You can perform different actions on categories like add, modify, delete, search etc.

#### Add Category:

- 1. Click on (+) plus icon which is on the top right corner of the Category screen.
- 2. By clicking on that icon "Add Category" view will open.
- 3. You can also add\remove image for the category by clicking on the "Select Image" or "Remove Image" links respectively.

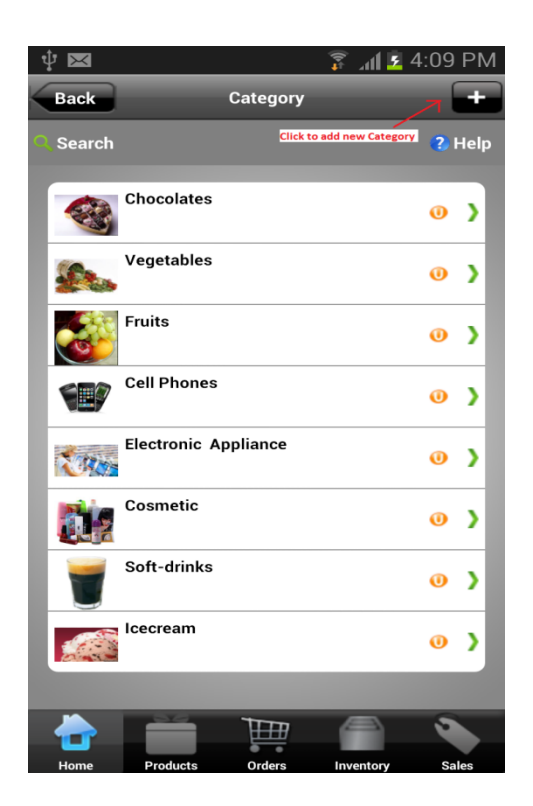

| V 💌 🕏                 | 2                | ( <b>≬</b> +: | ո <b>լ 🔽</b> 2:42 PM |
|-----------------------|------------------|---------------|----------------------|
| Back                  | Add C            | ategory       |                      |
| Category              | Name*:           |               |                      |
|                       |                  |               |                      |
| Descriptio            | on:              |               |                      |
| Enter no              | ote upto 250 cha | aracters      |                      |
| No image<br>Available |                  |               | Select Image         |
|                       | Save             | Cance         | el                   |
|                       |                  |               |                      |
|                       |                  |               |                      |
|                       |                  |               |                      |

#### Update Category:

- 1. Click on "Category" from Manage section
- 2. On Category list, select the Category you want to update
- 3. Update what you want and save the category
- 4. Your category will be updated

#### **Deleting Category:**

- 1. Select the Category you want to delete
- 2. Click on the delete button
- 3. Your category will be deleted

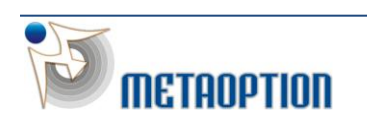

|                 | (¢†            | ով 💈 2:43 PM | ψ |                |                    | 😨 📶 💈 2:44 P |
|-----------------|----------------|--------------|---|----------------|--------------------|--------------|
| Back            | Edit Category  | _            |   | Back           | Edit Catego        |              |
| Category Name*: |                |              | c | Category Name* |                    |              |
| Chocolates      |                |              |   | Chocolates     |                    |              |
| Description:    |                |              | r | Description:   |                    |              |
| Enter note upto | 250 characters |              |   | Enter note up  | o 250 character    | ſS           |
|                 |                |              |   |                |                    |              |
|                 |                |              |   | Delete Cal     |                    |              |
|                 |                | Select Image |   | Device         | Device &<br>Server | Cancel       |
| _               |                |              |   | _              |                    |              |
| Sa              | ave Delet      | e            |   |                | Save               | Delete       |

(\*Note: Delete from "Device" will delete data only from your device & delete from "Device & server" will delete data from device as well as from web server)

#### Search:

- 1. Click on the "Search" provided on the top left corner of the "Category" screen
- 2. Search bar will open, where you can search the category.

| 🜵 🖂 🖻     | I 🖻          |          | 🧕 lh. 🤶   | 2:45       | P١  | Л |
|-----------|--------------|----------|-----------|------------|-----|---|
| Back      |              | Category |           |            | t   |   |
| Search    | ]            |          |           | <b>?</b> I | lel |   |
| 9         |              |          |           |            |     |   |
| <b></b>   | Chocolates   |          |           | 0          | >   |   |
| <b>\$</b> | Vegetables   |          |           | 0          | >   |   |
|           | Fruits       |          |           | 0          | >   |   |
| 197       | Cell Phones  |          |           | 0          | >   |   |
| 1000      | Electronic A | ppliance |           | 0          | >   |   |
|           | Cosmetic     |          |           | 0          | >   |   |
| 1         | Soft-drinks  |          |           | 0          | >   |   |
|           | Icecream     |          |           | 0          | >   |   |
| <b></b>   |              | Ē        |           | 2          | Þ   |   |
| Home      | Products     | Orders   | Inventory | Sa         | es  |   |

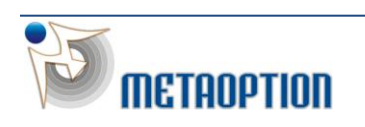

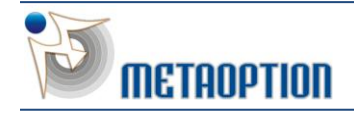

### Vendor:

You can perform different actions on Vendors like add, modify, delete etc. Also you can add contacts with the vendors.

#### Add Vendor:

- 1. Click on (+) plus icon which is on the top right corner on Vendor screen.
- 2. By clicking on that icon "Add Vendor" view will open.
- 3. You can select vendor category from the drop down list
- 4. You can also add vendor category by selecting "+" icon displaying adjacent to Category field

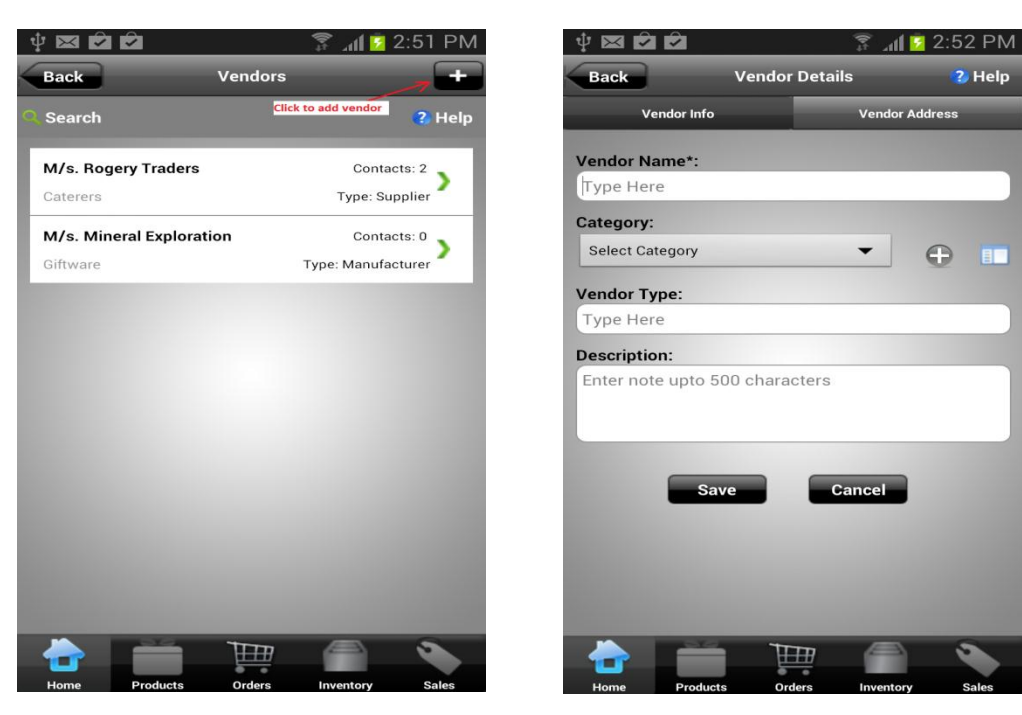

#### Adding Vendor Contact:

You can add contacts with your vendors. You can only add contacts after saving vendors.

- 1. Select any vendor from vendor list
- 2. On edit vendor screen, select "Vendor Contact" tab
- 3. Here user can add, update, delete "Vendor Contact"
- 4. You can also add, update, delete "Contact Type"
- 5. Just select the vendor contact, and update it

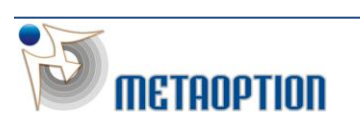

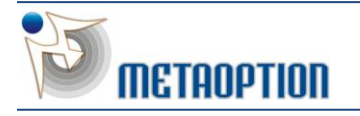

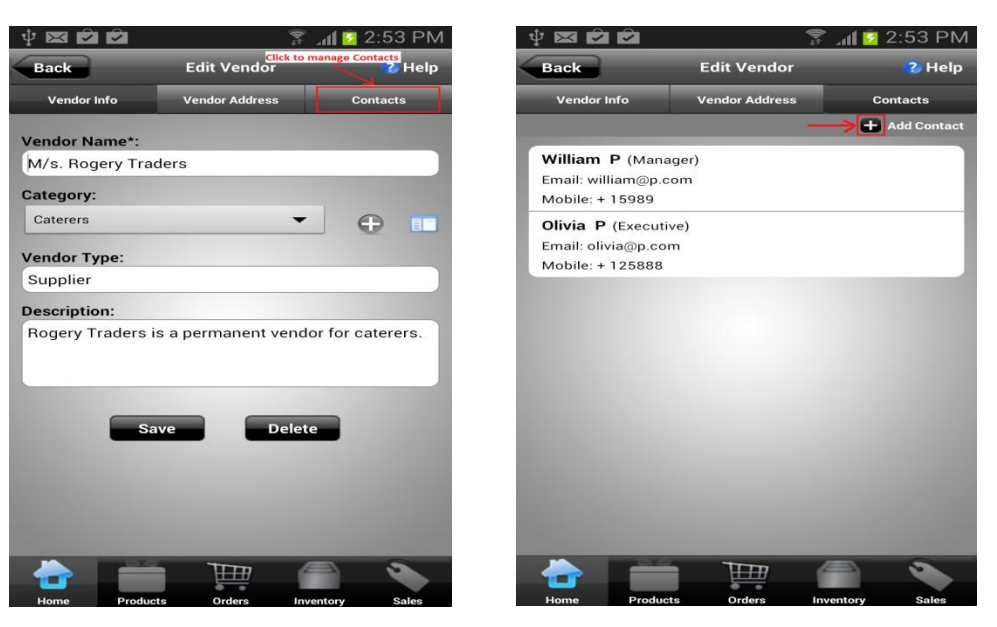

#### **Update Vendor:**

- 1. Click on "Vendor" from Manage section
- 2. On Vendor list, select the Vendor you want to update
- 3. Update what you want and save the Vendor
- 4. Vendor will be updated

#### **Deleting Vendor:**

- 1. Select the Vendor you want to delete
- 2. Click on the delete button
- 3. Your vendor will be deleted

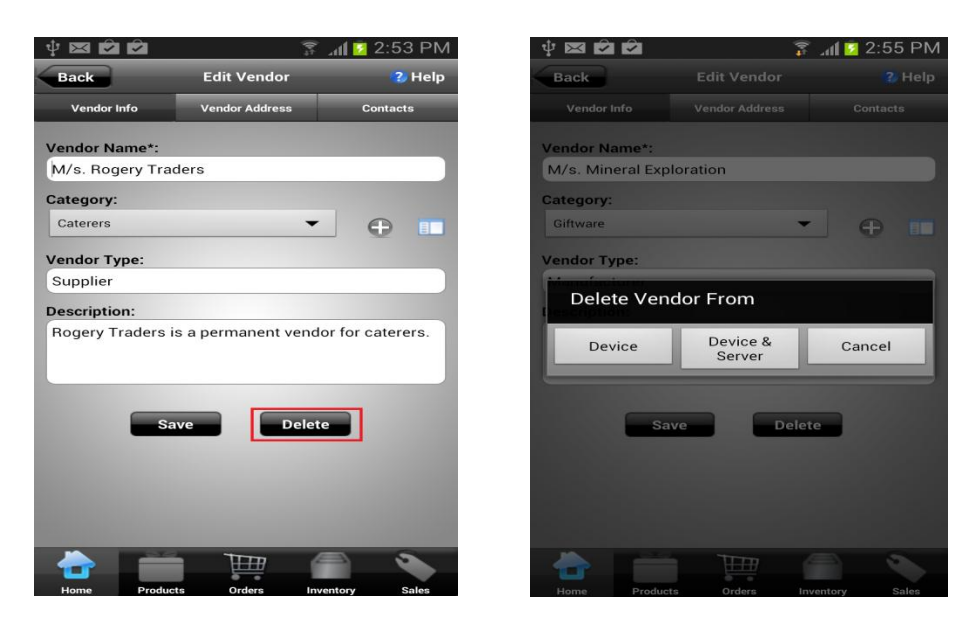

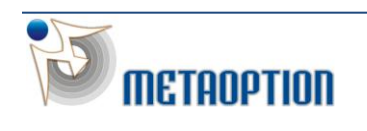

METAOPTION LLC, 574 NEWARK AVENUE, SUITE 210 JERSEY CITY, NJ 07306; PH/FAX: 201-377-3150 EMAIL: <u>info@metaoption.com</u>: WEB SITE: <u>www.metaoption.com</u> 29

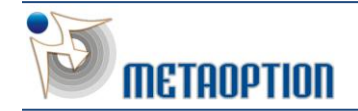

(\*Note: Delete from "Device" will delete data only from your device & delete from "Device & server" will delete data from device as well as from web server)

#### Search \ Sorting:

- 1. Click on the "Search" provided on the top left corner of the screen
- 2. Search bar and sorting link will open
- 3. Also you can sort the categories by selecting "Sorting" link

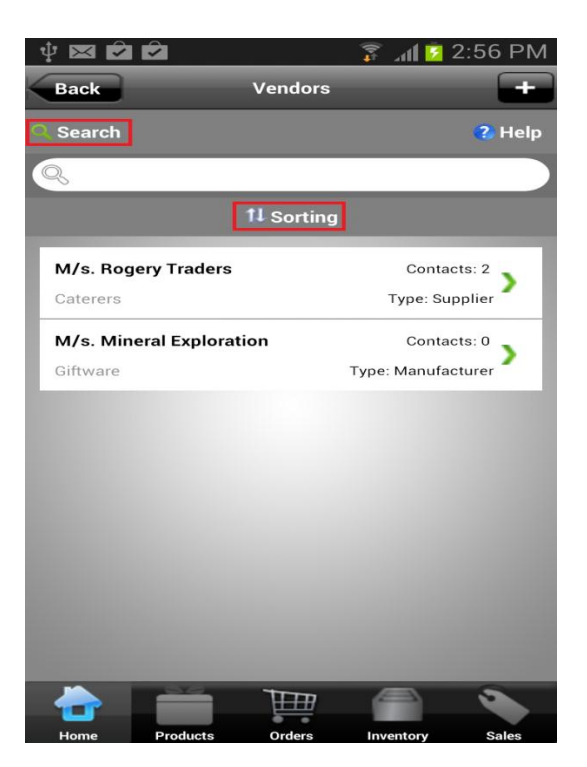

Go to Top

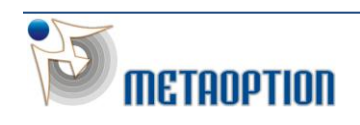

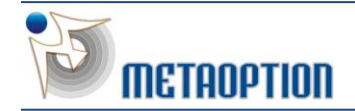

### **Customer:**

#### You can perform different actions on Customers like add, modify, delete etc.

#### Add Customer:

- 1. Click on (+) plus icon which is on the top right corner on Customer screen.
- 2. By clicking on that icon "Add Customer" view will open.
- 3. Here you can add customer details, Billing\Shipping address of customer
- 4. Click on "Save" button to save the customer

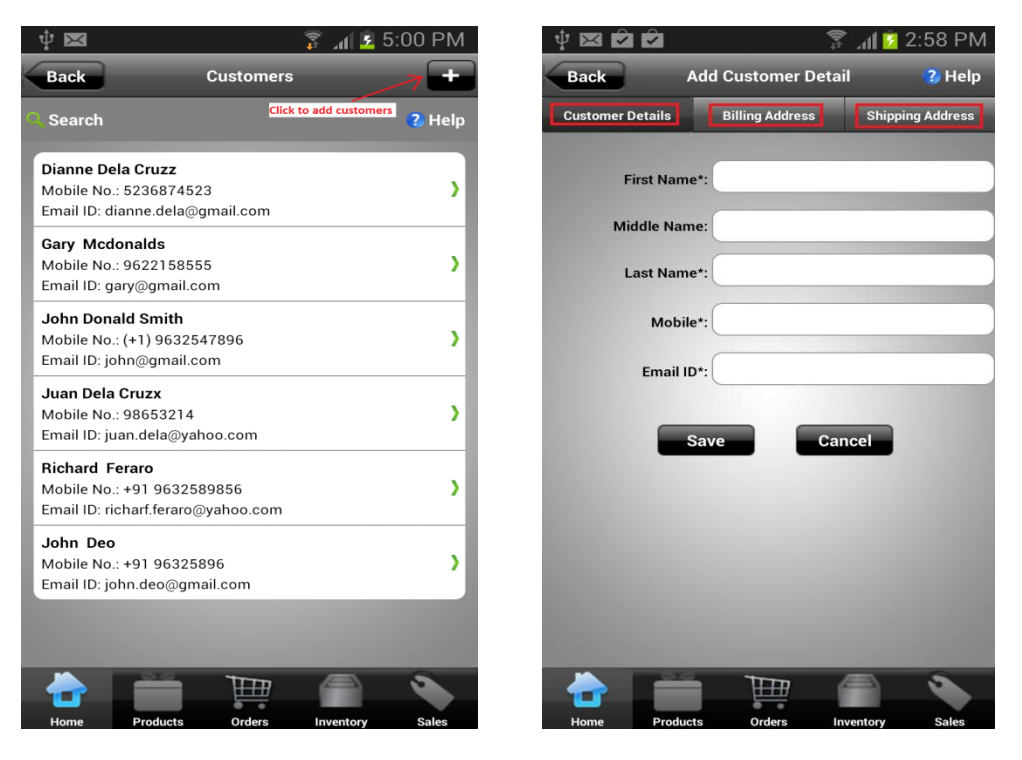

#### **Update Customer:**

- 1. Click on "Customer" from Manage section
- 2. On Customer list, select the Vendor you want to update
- 3. Update details you want and click on "Save" button
- 4. Customer will be updated

#### **Deleting Customer:**

- 1. Select the Customer you want to delete
- 2. Click on the delete button
- 3. Customer will be deleted

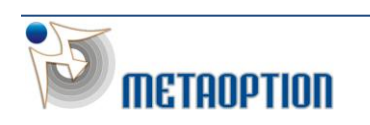

|                 |                        | สป 🔁 2:58 PM     | 4 🖾 🖻 🖄          | ()<br>1            | ້ 📶 🔽 2:59 P |
|-----------------|------------------------|------------------|------------------|--------------------|--------------|
| Back            | Edit Customer          | 😮 Help           | Back             | Edit Customer      |              |
| ustomer Details | Billing Address        | Shipping Address | Customer Details |                    |              |
| First Name      | ••: John               |                  | First Name       | *: Dianne          |              |
| Middle Nam      | ne:                    |                  | Middle Nam       | e: Dela            |              |
| Last Name       | e*: Deo                |                  | Last Name        | •: Cruzz           |              |
| Mobile          | ••: +91 96325896       |                  | Mobile           | *: 5236874523      |              |
| Email II        | o∗: john.deo@gmail.com | 1                | Delete Cust      | tomer From         |              |
|                 | Dele                   |                  | Device           | Device &<br>Server | Cancel       |
|                 | Dele                   |                  |                  |                    |              |
|                 |                        |                  |                  |                    |              |
|                 |                        |                  |                  |                    |              |
|                 |                        |                  |                  |                    |              |

32

(\*Note: Delete from "Device" will delete data only from your device & delete from "Device & server" will delete data from device as well as from web server)

#### Search:

- 1. Click on the "Search" provided on the top left corner of the screen
- 2. Search bar will open, from where you can search the customer

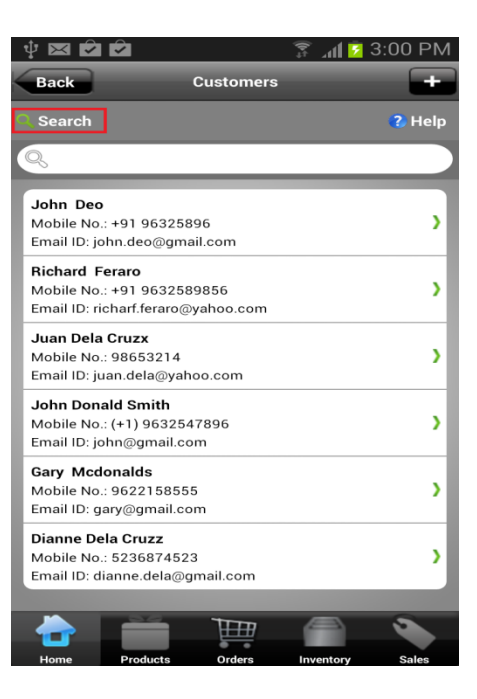

#### Go to Top

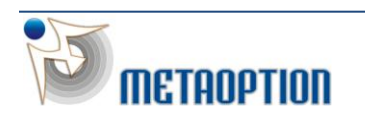

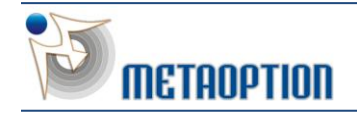

## Product

You can perform different actions on the Products, like adding, updating, deleting, searching, filter etc.

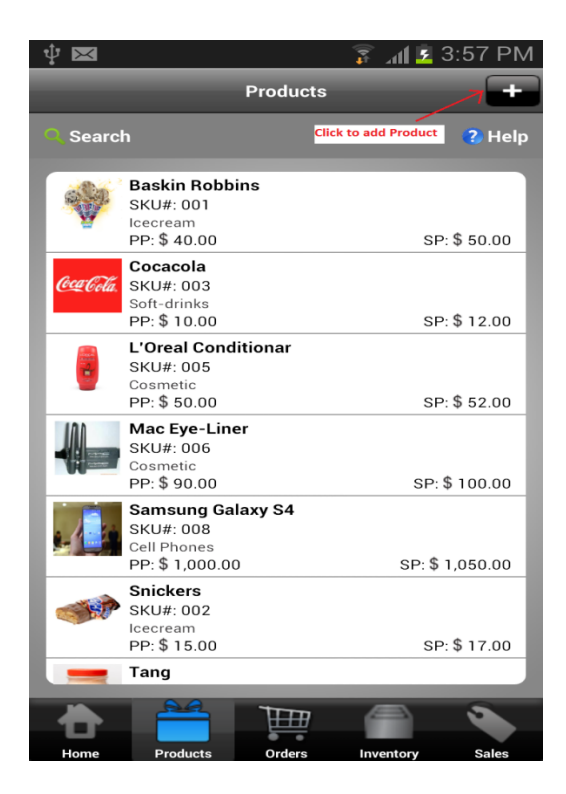

#### Add Product

Products will be added under a particular organization, the one on which you are working and selected in your settings.

- 1. Click on the "Products" icon displaying on the home screen
- 2. There is a (+) plus icon exists on the top right corner of the product list
- 3. "Add Product" view will open, having the following attributes:
  - a) Product Name: Enter the name of your product
  - b) **Category:** Product can be linked with one or more category, but it is not mandatory to add category:
    - Click on "Select"
    - Displayed selected category list

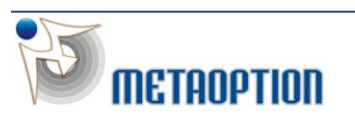

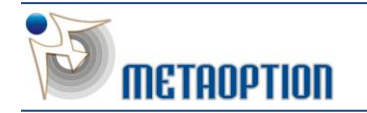

- Click on "Add Category" link to map category with product
- Click on "Remove" link to remove the selected category from product
- c) **SKU#:** You can enter the Product number (SKU#) manually or by scanning barcode
- d) Purchase Price: Enter Purchase Price of the Product
- e) Sales Price: Enter Sale Price of the Product
- f) **Unit:** Select the unit for the product. Unit for a product can be editable until the product is not used in any other section like purchase, sale, and inventory

| 1 | 🜵 🖾 🖻 👘 🍞 🗊 🕄 🕄 🗊 🕅 😨 3:00 PM          |                                                                           |                         |  |  |  |  |  |
|---|----------------------------------------|---------------------------------------------------------------------------|-------------------------|--|--|--|--|--|
| 4 | Back                                   | Add Product                                                               | Save                    |  |  |  |  |  |
| ľ | Product                                | Name*: Type here                                                          |                         |  |  |  |  |  |
|   | с                                      | ategory: Select Category                                                  | >                       |  |  |  |  |  |
|   |                                        | SKU#*: Type here                                                          |                         |  |  |  |  |  |
|   | Purchas                                | e Price*: \$ Type here                                                    |                         |  |  |  |  |  |
|   | Sale Price*: \$ Type here              |                                                                           |                         |  |  |  |  |  |
|   | Unit: Pound                            |                                                                           |                         |  |  |  |  |  |
|   | Minimum Qty: Minimum qty for low stock |                                                                           |                         |  |  |  |  |  |
| 1 | Product Image:                         |                                                                           |                         |  |  |  |  |  |
|   | No Image                               | Click on the view album to modify the other associated images with this p | ne default &<br>product |  |  |  |  |  |
|   | Available                              | (0) more available                                                        | View Album              |  |  |  |  |  |
| 1 | Product Description:                   |                                                                           |                         |  |  |  |  |  |
|   | Product des                            | cription upto 500 characters                                              |                         |  |  |  |  |  |
|   |                                        |                                                                           |                         |  |  |  |  |  |
|   | Home                                   | Products Orders Inventory                                                 | sales                   |  |  |  |  |  |

#### g) Minimum Qty:

- You can define the minimum inventory quantity of your product here.
- If the inventory quantity of the product goes below this then it will display in low stock report

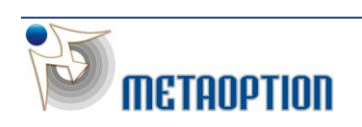

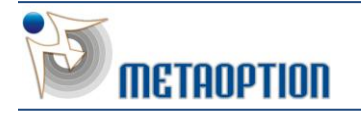

#### h) Product Image:

- Click on "View Album" button to view, add or remove the product image
- It will display the selected images available for this product
- Click on "Add Image" link to add product images from your library
- Click on "Remove" link to remove any image
- i) Product Description: You can add product description if any.
- j) Product Settings: These settings will be applicable on the product
  - Click on "+" icon to expand product settings:
  - Is Free: Select to make the product "Free" (Sales Price=0)
  - Is Saleable: Select to make the product available for sales
  - Is Published: Select to publish the product (only published product available to use in other sections of application)
  - Is Disabled: Select to make the product disabled (a disabled product will not display on Product list)

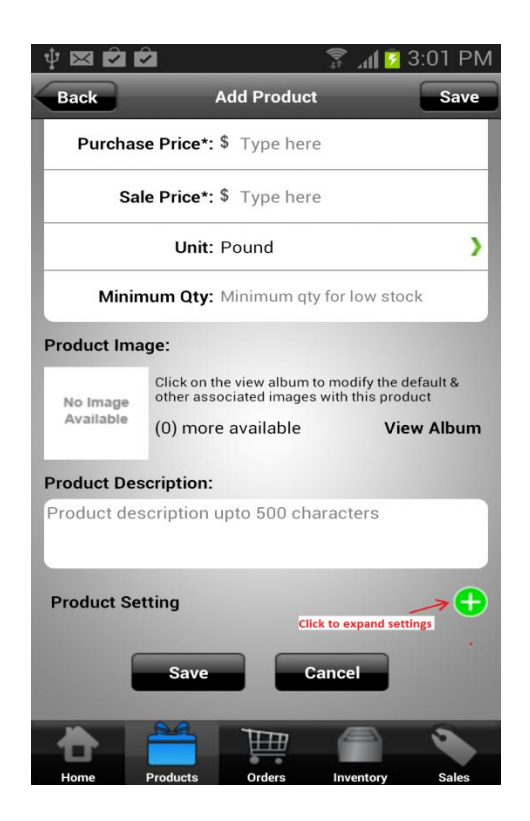

| Ý 🖂 🖻 🖻     | 2 💈                                                              | ា <u>រ </u> 3:02 PM                |
|-------------|------------------------------------------------------------------|------------------------------------|
| Back        | Add Product                                                      | Save                               |
| No Image    | Click on the view album to moc<br>other associated images with t | lify the default &<br>this product |
| Available   | (0) more available                                               | View Album                         |
| Product Des | cription:                                                        |                                    |
| Product des | cription upto 500 charact                                        | ers                                |
|             |                                                                  |                                    |
| Product Set | ting                                                             | •                                  |
| Is Free     |                                                                  |                                    |
| Is Saleable |                                                                  |                                    |
| Is Publishe | d                                                                |                                    |
| Is Disabled |                                                                  |                                    |
|             | Save                                                             |                                    |
|             | 💾 🎹 🏼                                                            |                                    |
| Home        | Products Orders Inve                                             | entory Sales                       |

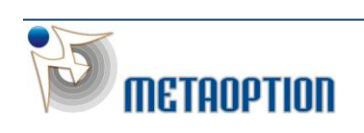

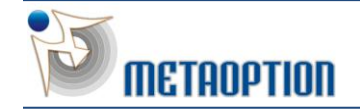

#### **Update Product:**

- 1. Select Product section from dashboard
- 2. On Product list, select the Product you want to update
- 3. Update details you want and click on "Save" button
- 4. Product will be updated

#### **Deleting Product:**

- 1. On Product list, select the Product you want to delete
- 2. Click on the delete button
- 3. Product will be deleted

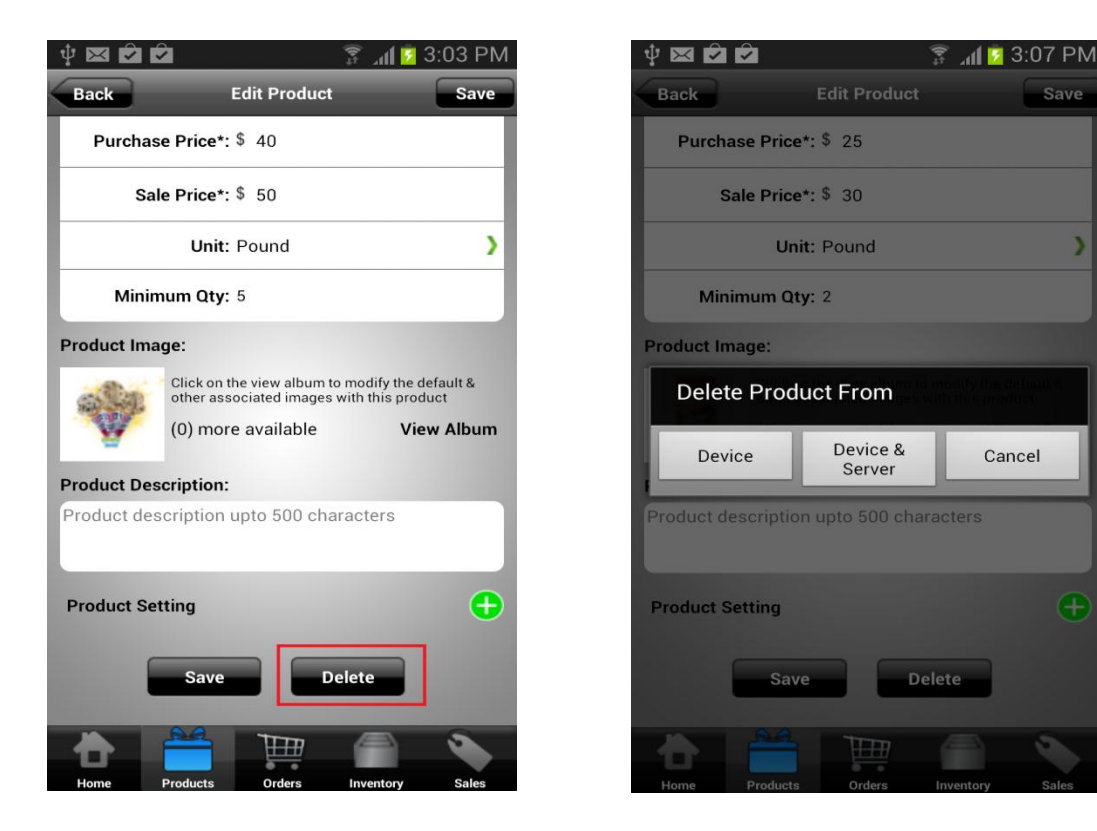

(\*Note: Delete from "Device" will delete data only from your device & delete from "Device & server" will delete data from device as well as from web server)

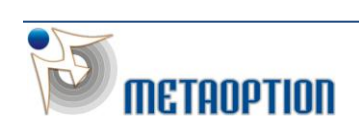

**METAOPTION LLC, 574 NEWARK AVENUE, SUITE 210** JERSEY CITY, NJ 07306; PH/FAX: 201-377-3150 EMAIL: info@metaoption.com: WEB SITE: www.metaoption.com

Save
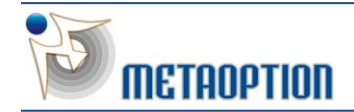

#### Search\Filter\Sorting:

- 1. Click on the "Search" provided on the top left corner of the screen
- 2. Search bar will open
- 3. Also you can Filter and Sort the products by selecting "Filter" and "Sorting" links

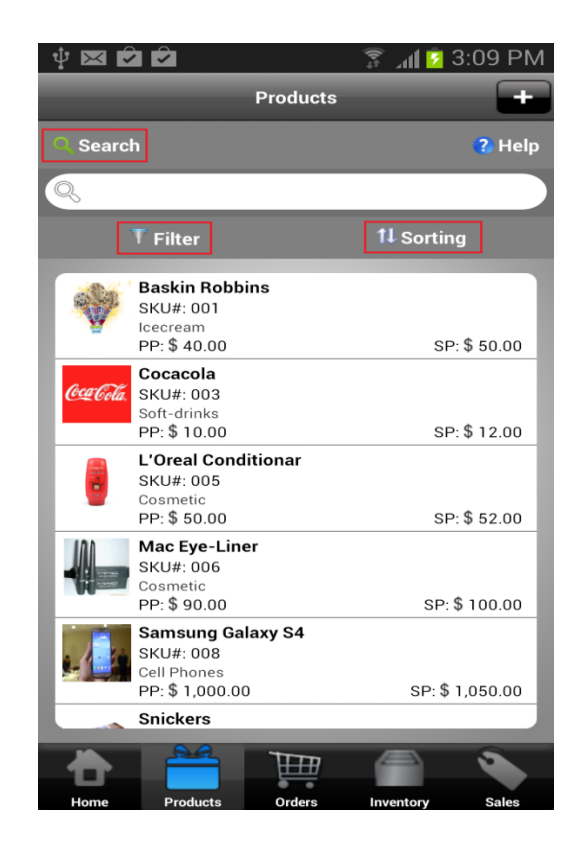

Go to Top

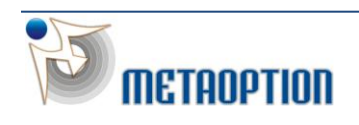

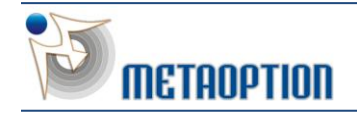

# **Purchase Order**

You can manage all your purchase orders for a particular location using this section. You can perform add, update, delete, fulfill, searching orders etc. All the fulfilled items with be sent to your inventory.

| ψ 💌                           | 😨 📶 💆 4:38 PM                      |
|-------------------------------|------------------------------------|
| Purchas                       | e Orders 🚽 🛨                       |
| Search                        | Click to add Purchase Order ? Help |
| <b>Order No:</b> @06          | TPP: \$ 200.00                     |
| Vendor: M/s. Mineral Explorat | ion Items: 1 🕽                     |
| Order On: 10/31/13 06:41 AM   | Status: New Order                  |
| Order No: 005                 | TPP: \$ 950.00                     |
| Vendor: M/s. Rogery Traders   | Items: 2 >                         |
| Order On: 10/31/13 06:41 AM   | Status: Review                     |
| Order No: @@04                | TPP: \$ 6,425.00                   |
| Vendor: M/s. Rogery Traders   | Items: 4 >                         |
| Order On: 10/31/13 06:41 AM   | Status: New Order                  |
| Order No: ■ @03               | TPP: \$ 1,200.00                   |
| Vendor: M/s. Mineral Explorat | ion Items: 1                       |
| Order On: 10/31/13 06:41 AM   | Status: New Order                  |
| Order No: ■ @02               | TPP: \$ 700.00                     |
| Vendor: M/s. Rogery Traders   | Items: 1 >                         |
| Order On: 10/31/13 06:41 AM   | Status: New Order                  |
| Order No: ■ @01               | TPP: \$ 175.00                     |
| Vendor: M/s. Mineral Explorat | ion Items: 1 >                     |
| Order On: 10/31/13 06:40 AM   | Status: New Order                  |
|                               |                                    |

#### Add Purchase Order:

You can add new Purchase Order by following the steps below:

- 1. Select "Purchase Order" icon displaying on the home screen
- 2. Click on the (+) plus icon exists on the top right corner of the "Purchase Orders" screen
- 3. Add Purchase Order have two tabs : (Info Tab & Line Items Tab)
- > Info Tab: You can add information about your purchase order:
  - a) Order Number: This will generate automatically as per the settings saved on web server
  - b) Location: This will be the default location (as per your settings). Click on the "Location" if you want to add product for any other location. List of all the location of your business unit will be displayed.

(\*Note: You cannot change location of a partially fulfilled order)

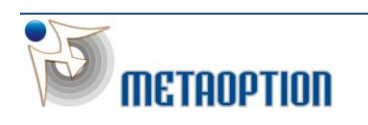

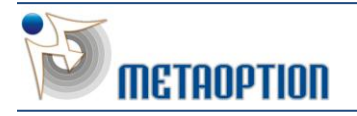

- c) **Order Status:** You can select any status as per your need (New Order\Review\Sent to Vendor)
- d) **Priority:** You can set the priority as per your need (Low\Medium\High\Immediate)
- e) **Discount & Taxes:** You can set discount & taxes on your order. This will be applicable on your fulfilled quantity

| <b>‡</b> ⊠                              |               | 4          | ê 📶 💈 4    | :10 PM |
|-----------------------------------------|---------------|------------|------------|--------|
| Back                                    | Add           | Order      |            | 🕐 Help |
| Info                                    |               |            | Line Items |        |
| Order Numbe                             | e <b>r:</b> 0 |            |            |        |
| Location                                | *: Oal        | kland      |            | >      |
| Order Statu                             | s: Ne         | w Order    |            | >      |
| Priorit                                 | <b>y:</b> Lov | v          |            | >      |
| Discount & Taxe                         | s: Se         | lect       |            | >      |
| Vendo                                   | r: Se         | lect       |            | >      |
| Associated Contac                       | <b>ts:</b> 0  |            |            | >      |
| Order Date                              | *: 10/        | /31/13 06: | 40 AM      |        |
| Requested Delivery                      | *: 10/        | /31/13 06: | 40 AM      |        |
| Order Note:<br>Enter note upto 500 chai | racter        | 6          |            |        |
|                                         |               |            |            |        |
| Save                                    | Full          | fill All   | Cance      |        |

- f) Vendor: You can add vendor with your purchase order
- g) Associated Contacts: Contacts associated with the selected vendor will automatically added
- h) Order Date: You can select the order date
- i) **Requested Delivery:** Date for delivery
- j) Note: You can add your order notes here
- k) Click on "Save" button to add purchase order

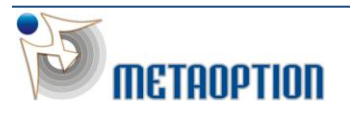

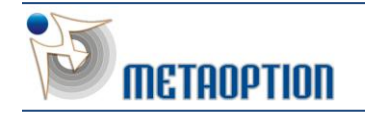

> Line Item Tab: Buttons displaying at the top of the line item screen.

#### Add:

- a) To add line item click on "+Add" button
- b) Screen navigate to Product list
- c) Select any product which you want to add in purchase order
- d) "Add Line Item" screen displayed, which have the item's details
- e) You can update the "Unit Purchase Price, Quantity and Unit" of item
- f) If you change the unit, price will be converted as per the selected unit
- g) You can also add "Notes" for your line items
- h) Click on "Save" button to add the item in your order

| ¥ 🗷 🖻 🖻  |              | 🧕 lh. 😨           | 3:12 PM      |
|----------|--------------|-------------------|--------------|
| Back     | Add Ord      | der               | 😮 Help       |
| Info     |              | Line Iten         | ns           |
| 🔍 Search | 📑 Fulfill    | Scan              | 🕂 Add        |
|          | Record Not F | Click<br>ound !!! | to add items |
|          |              |                   |              |
|          |              |                   |              |
|          |              |                   |              |
|          |              |                   |              |
|          |              |                   |              |
| 1000     |              |                   |              |
| 1000     |              |                   |              |
|          |              |                   |              |
|          |              |                   |              |
|          |              |                   |              |

Scan: You can also add line items directly from product list by searching its barcode

- a) Click on "Scan" button
- b) Barcode scanner open, read the barcode
- c) If any item of scanned barcode present in the product list it will open the add line item screen
- d) If no item of scanned barcode present in the barcode, you will get the option to first add the product and then add it in your order

**Fulfill:** Read "Fulfill a Purchase Order" section for this.

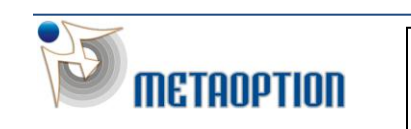

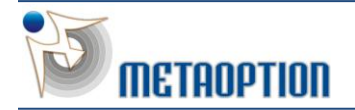

Search: You can search, filter and sort the line items of purchase order.

- a) Click on the "Search" button
- b) Search bar will open
- c) Also you can Filter and Sort the line items by selecting "Filter" and "Sorting" links

#### Update Purchase Order:

- 1. Select Purchase order section from dashboard
- 2. On Purchase Order list, select the order you want to update
- 3. Update details you want and click on "Save" button
- 4. Purchase order will be updated

#### Fulfill a Purchase Order:

You can fulfill a purchase order fully or partially. All the fulfilled items with be sent to your inventory.

Fulfill All: This will fulfill the whole order with all included line items

- 1. Click on "Purchase Order" icon from dashboard
- 2. Select any order from "Purchase Orders" list
- 3. On "Info" tab displaying "Fulfill All" button at the bottom of the screen
- 4. Click on "Fulfill All" button, this will fulfill your whole purchase order and close it
- 5. Ask for confirmation, click on "Yes"
- 6. Your order will be fulfilled and sent to closed purchase order with order status "Fulfilled"

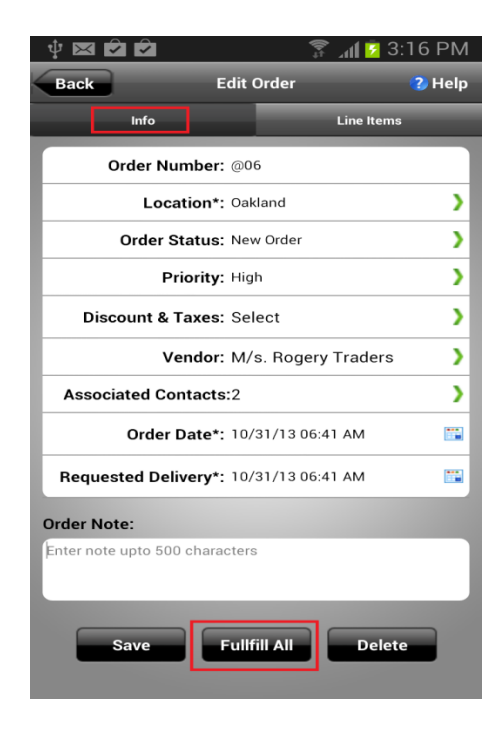

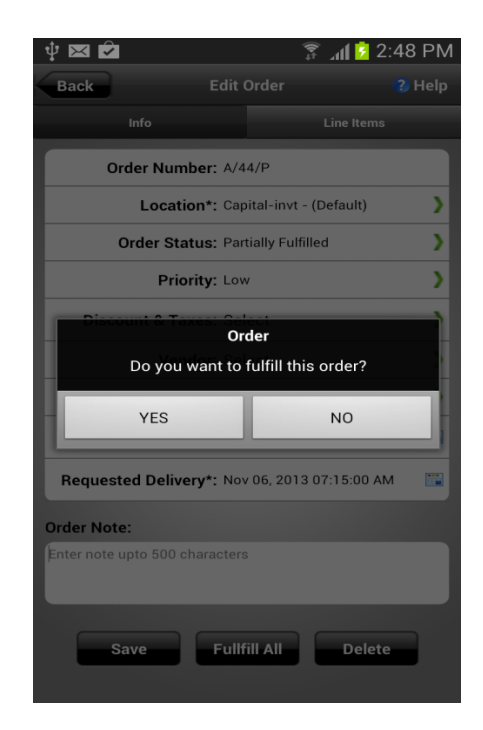

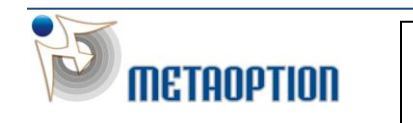

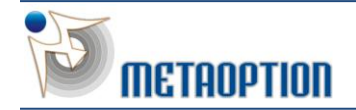

#### Partial\Fully Fulfill:

- 1. Go to 'Line Items" tab
- 2. Displaying all the items associated with the purchase order
- 3. Click on the radio button to select an item you want to fulfill
- 4. Click on "Fulfill" button displaying above the item list
- 5. Ask for confirmation, select "Yes"
- 6. Fulfill Purchase order list displayed
- 7. Enter the quantity you want to fulfill in "Fulfill Qty" field
- 8. There are two option provided to fulfill

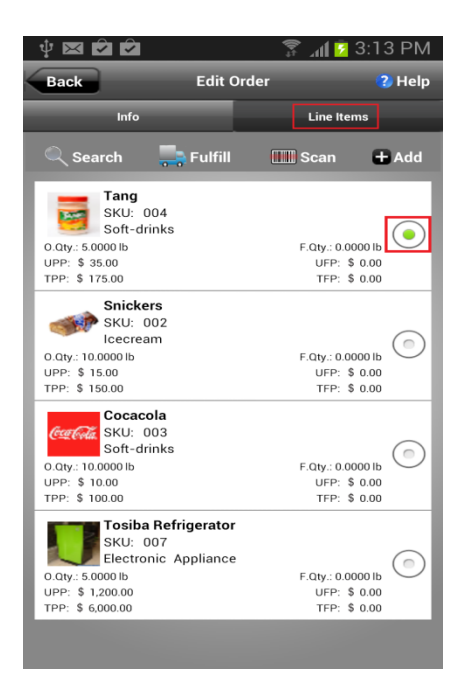

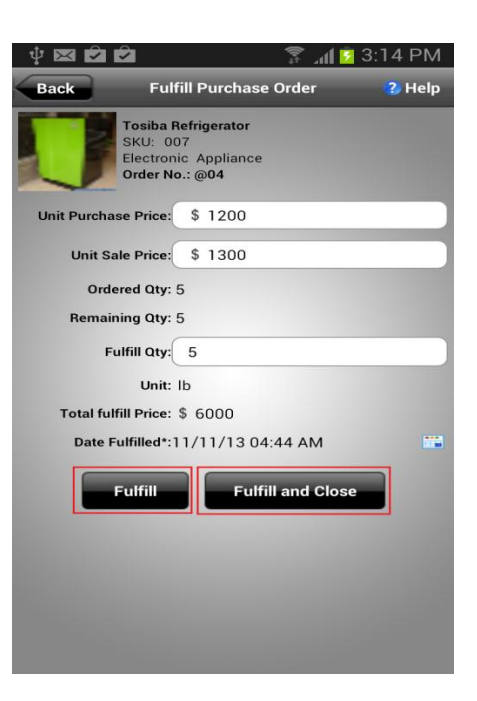

#### > Fulfill:

- This will fulfill the entered quantity of the selected item
- All the other items of the purchase order still available to fulfill, and the order will be partially fulfilled
- Order will be fully closed after you fulfill all the quantity of all the associated items of purchase order

#### Fulfill & Close:

- This will close the order
- The entered quantity of the selected item will be fulfilled, but all the remaining quantity and remaining items will be discarded

#### **Deleting Purchase Order:**

- 1. Select Purchase order section from dashboard
- 2. On Purchase Order list, select the order you want to delete
- 3. Click on the delete button

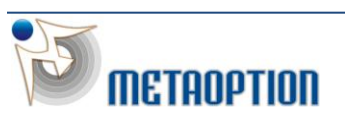

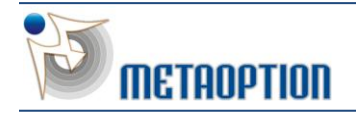

#### 4. Purchase Order will be deleted

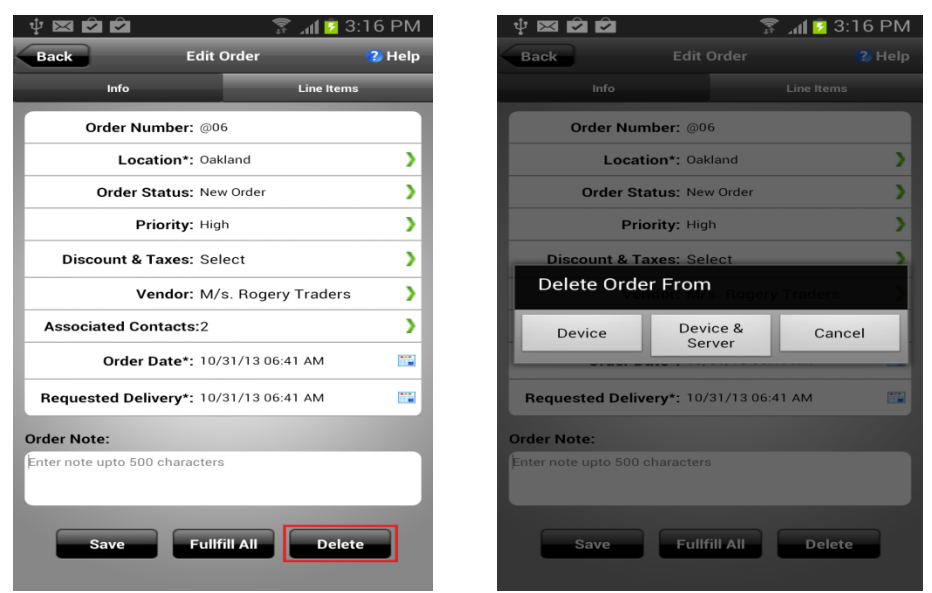

(\*Note: Delete from "Device" will delete data only from your device & delete from "Device & server" will delete data from device as well as from web server)

#### Search\Filter\Sorting:

- 1. Select Purchase order section from dashboard
- 2. Click on the "Search" provided on the top left corner of the screen
- 3. Search bar will open
- 4. Also you can Filter and Sort the purchase order by selecting "Filter" and "Sorting" links

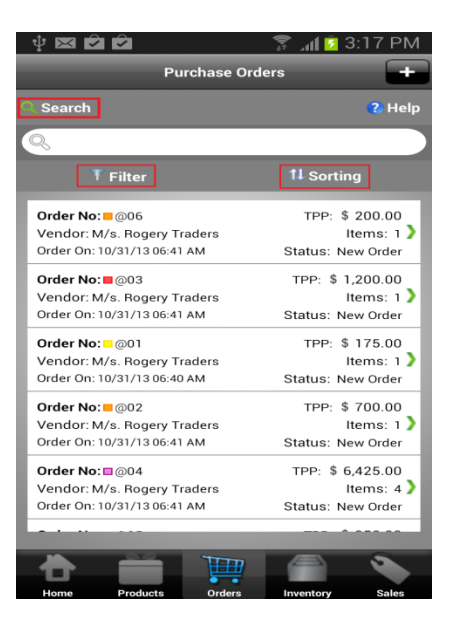

#### Go to Top

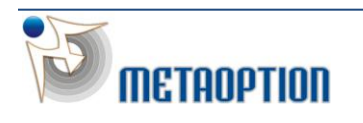

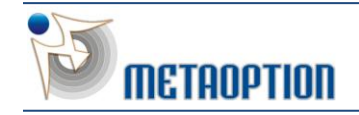

# Inventory

This section provides you the facility to manage your stock of a particular business unit. There are following sub-sections of this section:

- i) Available Stock: To view transaction details of stock items in all locations. You can also add, update, and delete stock items.
- ii) Available Stock Entries: To add, update, delete a stock item. This will display stock entries of an item in all locations.
- iii) Add Stock: To add item in stock from product list
- iv) Receive Delivery: To add item in stock by fulfilling a purchase order
- v) Transfer Stock: Only available on "GOIS Web Application"

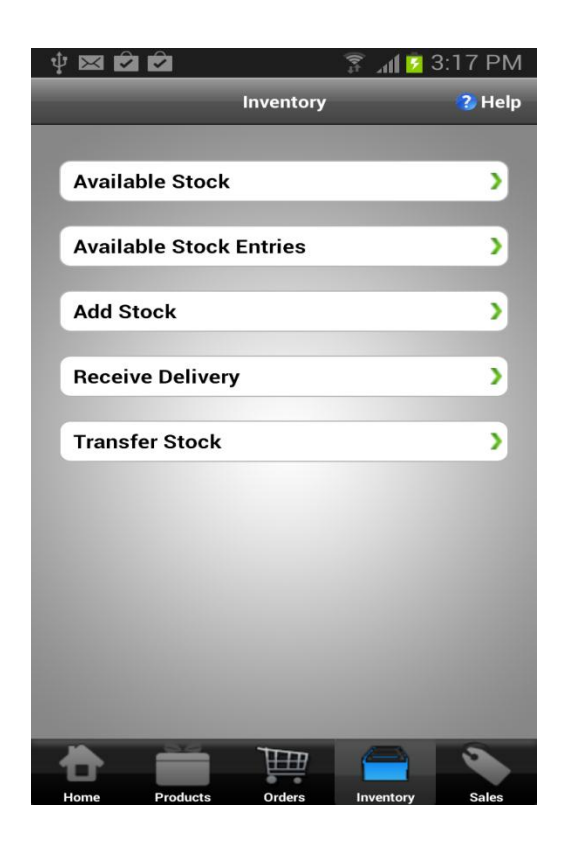

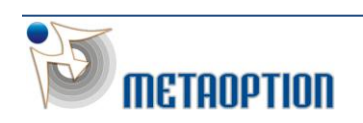

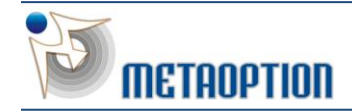

## i) Available Stock:

Using this section, you can check transactions of your stock items. You can also add items from product list from this section as well.

#### Adding items in Stock:

- a) Select "Inventory" icon displaying on the home screen
- b) Select "Available Stock" from inventory screen
- c) List of available stock items across all the locations of selected business unit will be displayed
- d) Click on the (+) plus icon displaying on the top right corner of "Available Stock" screen
- e) Product list open
- f) Select the product you want to add in your stock
- g) Add Inventory screen displayed
- h) You can now update item's details (Unit Purchase Price, Unit Sale Price, Quantity)
- i) You can also add item notes
- j) Click on "Save" button to add the product in stock

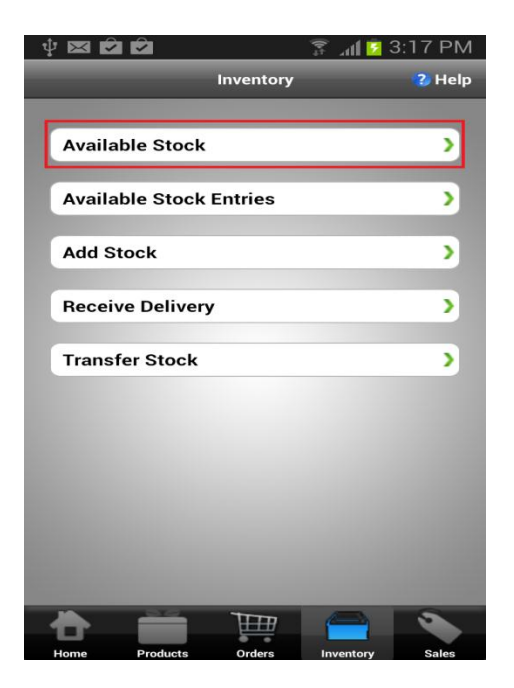

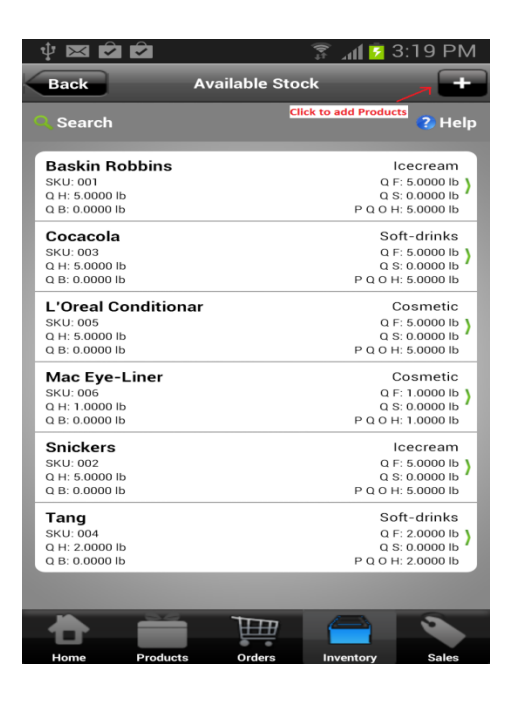

#### View Stock Transaction:

- 1. Select "Inventory" icon displaying on the home screen
- 2. Select "Available Stock" from inventory screen
- 3. Displaying all your stock items of selected business unit for all locations
- 4. Select any stock item
- 5. Available Stock Details screen of the item displayed
- 6. There are three different tabs from where you can view all your inventory item transactions:

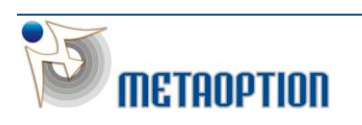

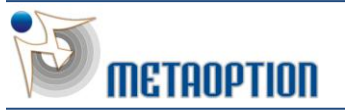

- Inventory In: This section displays the details of the item when it has been added in the inventory.
- Inventory Out: This section display the details of the inventory item after sales.
- All: This section displays all the transaction done from Inventory

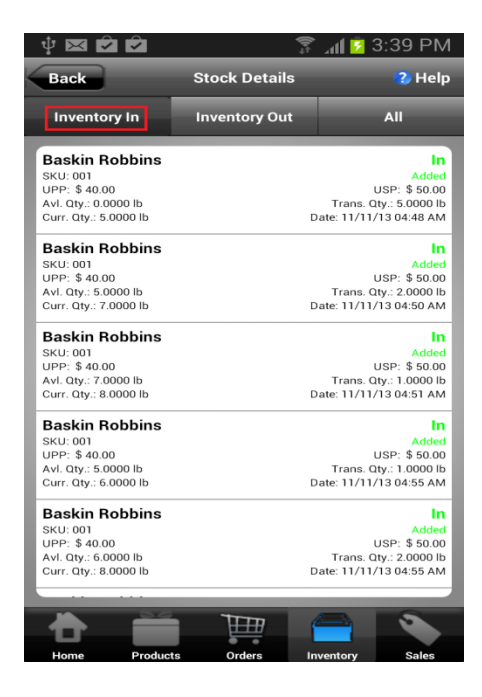

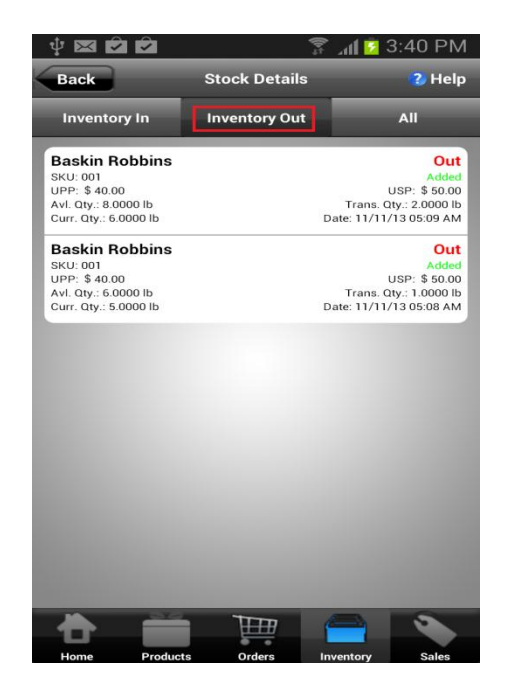

| V 🖂 🗹                                                                                        | ¢‡            | 🕻 📶 🔽 3:41 PM                                                                      |
|----------------------------------------------------------------------------------------------|---------------|------------------------------------------------------------------------------------|
| Back                                                                                         | Stock Details | 😮 Help                                                                             |
| Inventory in                                                                                 | Inventory Out | All                                                                                |
| Baskin Robbins<br>SKU: 001<br>UPP: \$ 40.00<br>Avl. Qty.: 0.0000 lb<br>Curr. Qty.: 5.0000 lb |               | In<br>Added<br>USP: \$ 50.00<br>Trans. Qty.: 5.0000 lb<br>Date: 11/11/13 04:48 AM  |
| Baskin Robbins   SKU: 001   UPP: \$ 40.00   Avl. Qty.: 5.0000 lb   Curr. Qty.: 7.0000 lb     |               | In<br>Added<br>USP: \$ 50.00<br>Trans. Qty.: 2.0000 lb<br>Date: 11/11/13 04:50 AM  |
| Baskin Robbins<br>SKU: 001<br>UPP: \$ 40.00<br>Avl. Qty.: 7.0000 lb<br>Curr. Qty.: 8.0000 lb |               | In<br>Added<br>USP: \$ 50.00<br>Trans. Qty.: 1.0000 lb<br>Date: 11/11/13 04:51 AM  |
| Baskin Robbins<br>SKU: 001<br>UPP: \$ 40.00<br>Avl. Qty.: 8.0000 lb<br>Curr. Qty.: 6.0000 lb |               | Out<br>Added<br>USP: \$ 50.00<br>Trans. Qty.: 2.0000 lb<br>Date: 11/11/13 05:09 AM |
| Baskin Robbins<br>SKU: 001<br>UPP: \$ 40.00<br>Avl. Qty.: 6.0000 lb<br>Curr. Qty.: 5.0000 lb |               | Out<br>Added<br>USP: \$ 50.00<br>Trans. Qty.: 1.0000 lb<br>Date: 11/11/13 05:08 AM |
|                                                                                              | 1111          |                                                                                    |
| Home Produc                                                                                  | cts Orders I  | nventory Sales                                                                     |

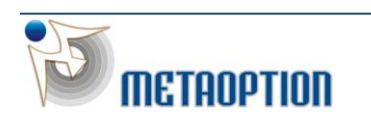

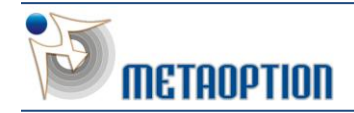

#### Search\Filter\Sorting:

- 1. Click on the "Search" link provided on the top left corner of "Inventory On-Hand" screen
- 2. Search bar will open
- 3. Also you can Filter and Sort the products by selecting "Filter" and "Sorting" links

| Ý 🖂 🖻 🖻                                                               | 4               | r 🕺 👔 🕅                                      | 11 PM                                   |
|-----------------------------------------------------------------------|-----------------|----------------------------------------------|-----------------------------------------|
| Back                                                                  | Available Stock |                                              | +                                       |
| Search                                                                |                 | 6                                            | ? Help                                  |
| 9                                                                     |                 |                                              |                                         |
| <b>T</b> Filter                                                       |                 | 11 Sorting                                   |                                         |
| <b>Baskin Robbins</b><br>SKU: 001<br>Q H: 7.0000 lb<br>Q B: 2.0000 lb |                 | C F: 8،<br>Q F: 8،<br>Q S: 1،<br>P Q O H: 5، | cream<br>0000 lb )<br>0000 lb           |
| <b>Cocacola</b><br>SKU: 003<br>Q H: 5.0000 lb<br>Q B: 0.0000 lb       |                 | Soft-(<br>Q F: 5.<br>Q S: 0.<br>P Q O H: 5.  | drinks<br>0000 lb<br>0000 lb<br>0000 lb |
| L'Oreal Condition<br>SKU: 005<br>Q H: 5.0000 lb<br>Q B: 0.0000 lb     | ar              | Cos<br>Q F: 5.<br>Q S: 0.<br>P Q O H: 5.     | metic<br>0000 lb )<br>0000 lb           |
| Mac Eye-Liner<br>SKU: 006<br>Q H: 1.0000 lb<br>Q B: 0.0000 lb         |                 | Cos<br>Q F: 1.<br>Q S: 0.<br>P Q O H: 1.     | metic<br>0000 lb )<br>0000 lb           |
| <b>Snickers</b><br>SKU: 002<br>Q H: 5.0000 lb<br>Q B: 0.0000 lb       |                 | lced<br>Q F: 5.<br>Q S: 0.<br>P Q O H: 5.    | cream<br>0000 lb<br>0000 lb<br>0000 lb  |
| Tang                                                                  |                 | Soft-                                        | drinks                                  |
| Home Products                                                         | Orders          |                                              | Sales                                   |

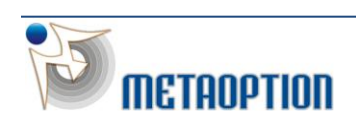

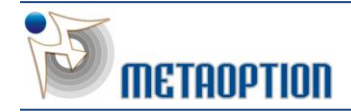

## ii) Available Stock Entries:

Using this section you can view individual entries of you stock items. Also you can perform different actions on your stock like add, update, and delete, searching etc.

#### View stock Entries:

- a) Select "Inventory" icon displaying on the home screen
- b) Select "Available Stock Entries" from inventory screen
- c) List of available stock items across all the locations of selected business unit will be displayed
- d) Select any item
- e) All the individual entries of the selected item will be displayed
- f) You can also edit stock item by simple selecting the item

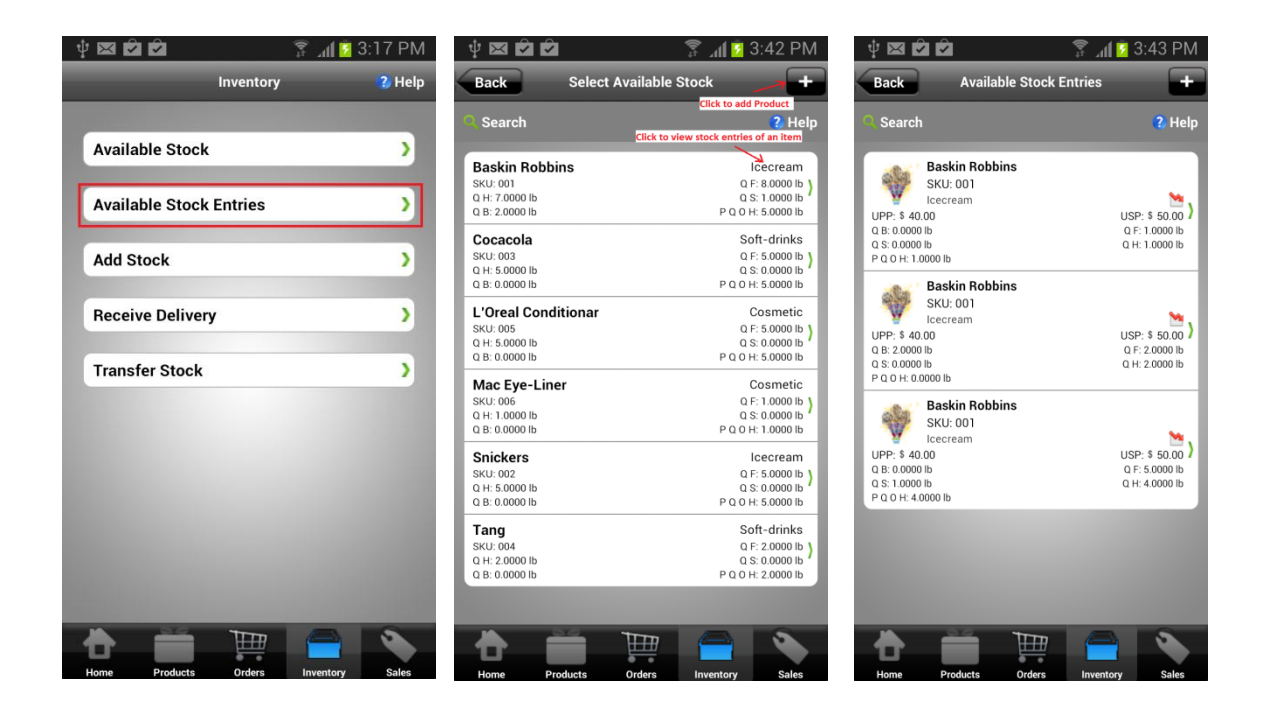

#### Adding items in Inventory:

- a) Select "Inventory" icon displaying on the home screen
- b) Select "Available Stock Entries" from inventory screen
- c) List of available stock items across all the locations of selected business unit will be displayed
- d) Click on the (+) plus icon displaying on the top right corner of "Select Available Stock" screen
- e) Product list displayed

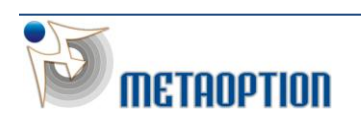

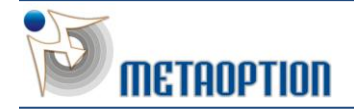

- f) Select the product you want to add in your inventory
- g) Add Inventory screen displayed
- h) You can now update item's details (Unit Purchase Price, Unit Sale Price, Quantity)
- i) You can also add item notes
- j) Click on "Save" button to add the product in stock

#### Update a Stock Item: (\*This feature currently not available on device for this release)

- a) On "Select Available Stock " screen, select the stock item you want to update
- b) Update details you want and click on "Save" button
- c) Stock Item will be updated

#### Deleting a Stock Item:

- a) On "Select Available Stock" screen, select the stock item you want to delete
- b) Click on the delete button
- c) Stock item will be deleted
- d) If stock item not synced to web server then it will only ask to delete the item from your device only

| Ý 🖾 🖻                                 | all 💈 4   | :07 PM | Ý 🖾 🖄 🖄                  |                                        | 🗊 📶 🔽 3:44 PM |
|---------------------------------------|-----------|--------|--------------------------|----------------------------------------|---------------|
| Back Edit                             | t Stock   | Save   | Back                     |                                        | Save          |
| Apple<br>SKU No.: 1<br>Category: Frui | its       |        | Baskii<br>SKU N<br>Categ | n Robbins<br>Io.: 001<br>ory: Icecream |               |
| Unit Purchase Price: \$               | 50        |        | Unit Purchase Pr         | rice: \$  40                           |               |
| Unit Sale Price: \$                   | 60        |        | Unit Sale Pr             | rice: \$ 50                            |               |
| Quantity*: 10                         | 00        |        | Quanti                   | ity*: 7                                |               |
| Unit: ton (                           | (US)      |        | Delete Inve              | entory Item F                          | rom           |
| Total Price<br>Purchase Price: \$5    | 5,000.000 |        | Device                   |                                        | Cancel        |
| Sale Price: \$ 6                      | 5,000.000 |        | Sale Pr                  | rice: \$ 350.00                        |               |
| Note:                                 |           |        | Note:                    |                                        |               |
| Enter note upto 500 characte          | Delete    |        | Enter note upto 500      | o characters<br>ave D                  | elete         |
|                                       |           |        |                          |                                        |               |

(\*Note: 1. You can only delete unsynchronized data. Inventory data once synced to web server cannot be deleted using device.

2. Delete from "Device" will delete data only from your device & delete from "Device & server" will delete data from device as well as from web server)

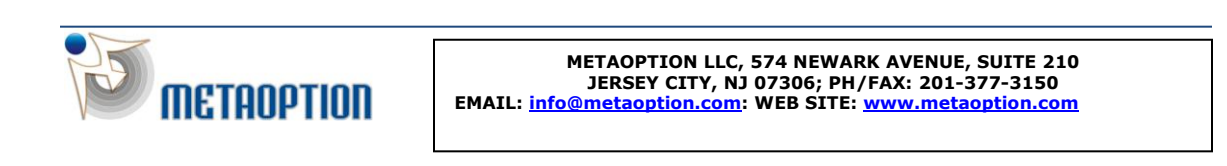

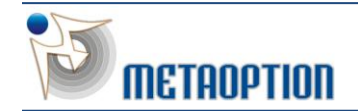

#### Search\Filter\Sorting:

- a) Click on the "Search" link provided on the top left corner of "Select Available Stock" screen
- b) Search bar will open
- c) Also you can "Filter\Sort" the stock items by selecting "Filter" and "Sorting" links

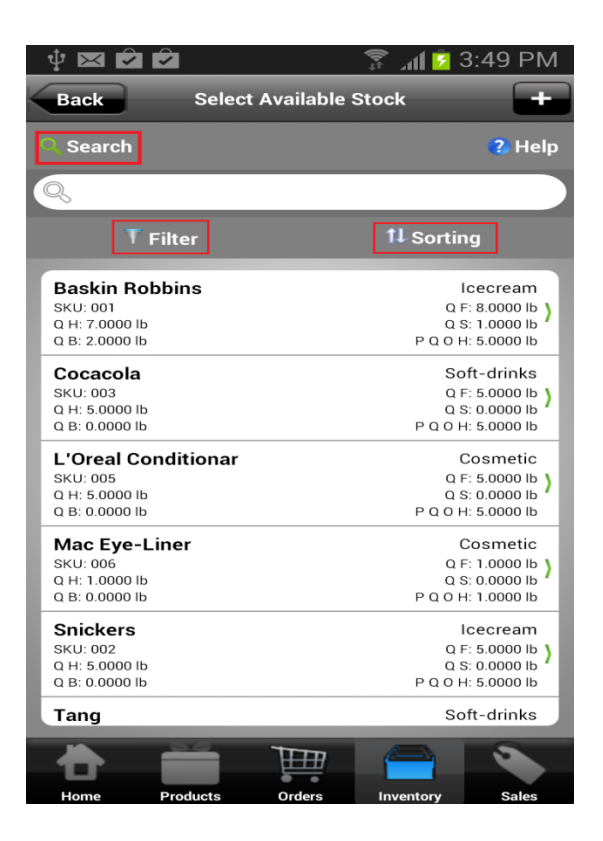

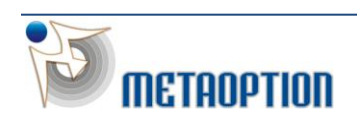

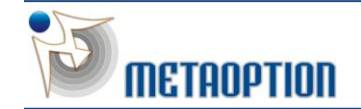

## iii) Add Stock:

This section allows you to add stock directly from your product list.

- a) Select "Inventory" icon displaying on the home screen
- b) Select "Add Stock" from inventory screen
- c) Product list will be displayed
- d) Select the product you want to add in your inventory
- e) Add Inventory screen displayed
- f) You can now update item's details (Unit Purchase Price, Unit Sale Price, Quantity)
- g) You can also add item notes
- h) Click on "Save" button to add the product in stock

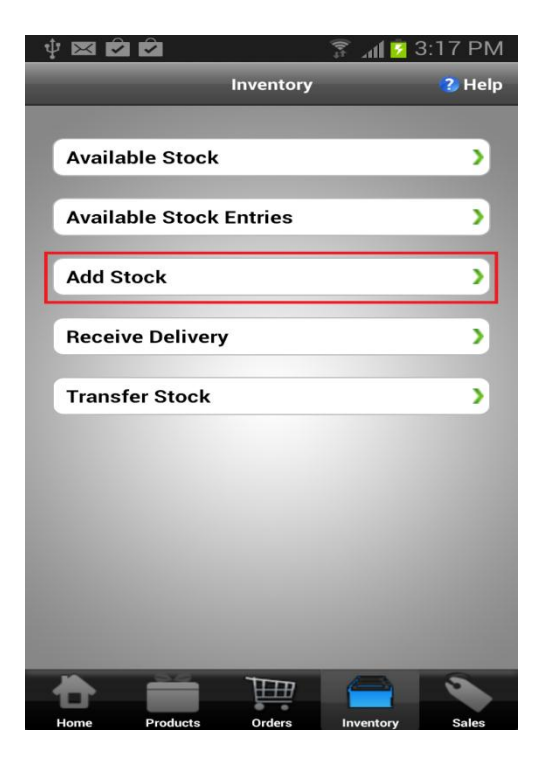

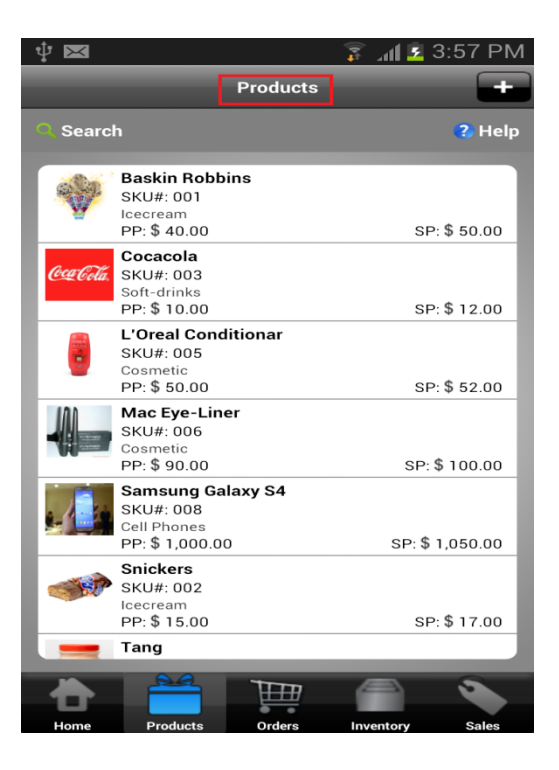

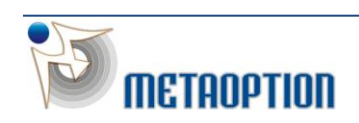

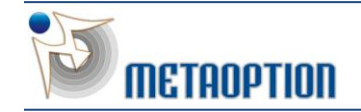

## iv) Receive Delivery:

This section allows you to add stock items by fulfilling a purchase order.

- a) Select "Inventory" icon displaying on the home screen
- b) Select "Receive Delivery" from inventory screen
- c) Purchase Order screen will be displayed
- d) Here, you can select any purchase order which you want to add in your stock or add a new purchase order
- e) After fulfilling a purchase order the items of fulfilled purchase order will be added in your stock

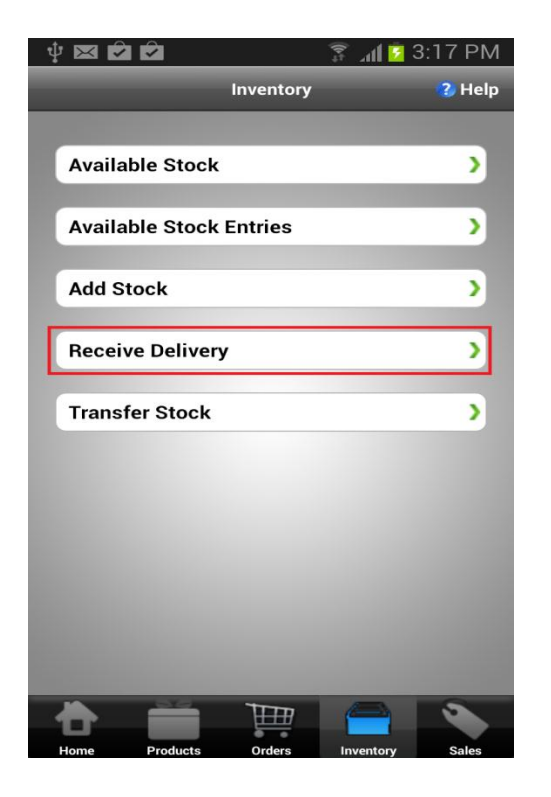

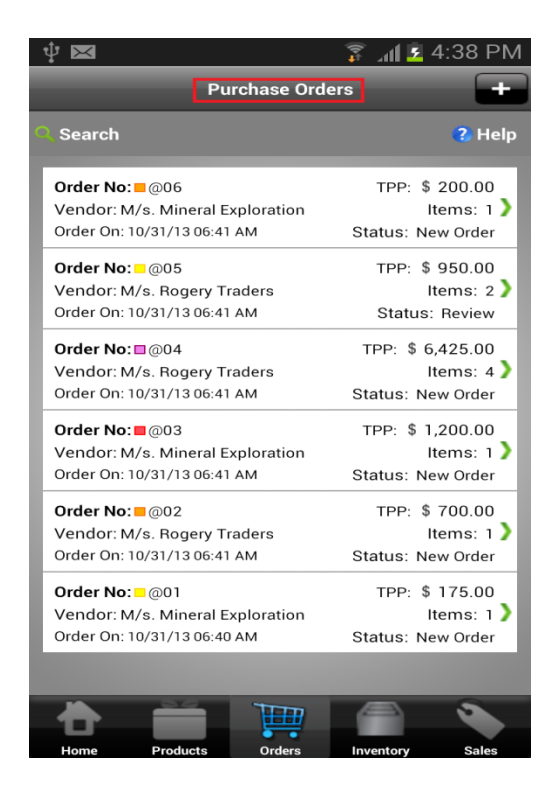

## v) Transfer Stock:

Using this section you can transfer your stock items between different locations. This feature currently available on web application.

#### Go to Top

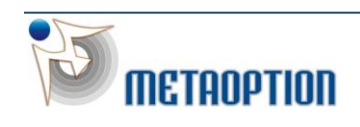

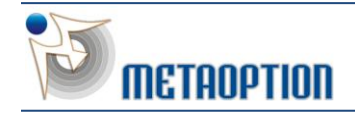

# Sales Order

You can manage all your sale orders for a particular location using this section. You can perform add, update, delete, fulfill, searching orders etc.

Currently you can only "Dispatch and Close" a sales order using web application only. This feature is not available in mobile app now.

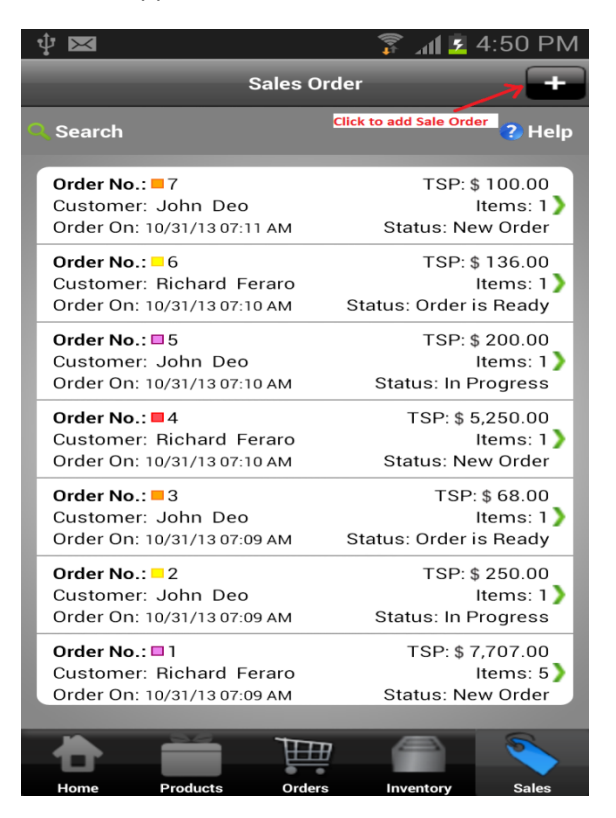

#### Add Sales Order:

You can add new Sales Order by following the steps below:

- 1. Select "Sales Order" icon displaying on the home screen
- 2. Click on the (+) plus icon exists on the top right corner on "Sales Orders" screen
- 3. "Add Sales Order" screen display, which have three tabs (Info, Line Items & Customer Details)

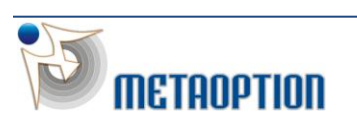

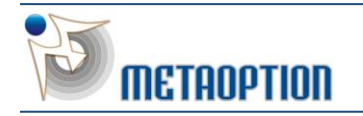

- > Info Tab: To add information about your Sales order:
  - a) Sales Order Number: This will generate automatically as per the settings saved on web server
  - b) Location: This will be the default location (as per your settings). Click on the "Location" if you want to add product for any other location. List of all the location of your business unit will be displayed.

Ý 🖂 🗹 🗹 📶 💈 3:51 PM Back Sales ? Help **Customer Details** Line Items Info Sales Order No.: 162 ) Location\*: Oakland ) Order Status: New Order ) Priority: Low Discount & Taxes: Select ) Order Date: 11/11/13 05:21 AM Delivery On: 11/11/13 05:21 AM **Courier Information** Courier Name: Enter Here Tracking No: Enter Here Note: Enter Note upto 250 characters

(Note\*: You cannot change location of a partially fulfilled order)

- c) **Order Status:** You can select any status as per your need (New Order\Review\Sent to Vendor)
- d) **Priority:** You can set the priority as per your need (Low\Medium\High\Immediate)
- e) **Discount & Taxes:** You can set discount & taxes on your order. This will be applicable on your fulfilled quantity
- f) Order Date: You can select the order date

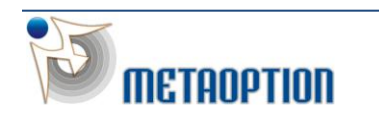

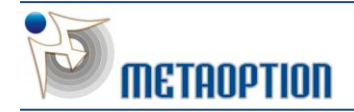

- g) Delivery On: Date for delivery
- h) Note: You can add your order notes here
- i) Courier Information
  - Courier Name: You can give your courier name if any
  - Tracking No.: You can give your courier name if any
- j) Note: You can add your order notes here
- 4. Click on "Save" button to save sale order
- Line Item Tab: Buttons displaying at the top of the line item screen.

<u>Add:</u> You can add items in your sales order from your "Stock or Product List", depending upon your sale order settings.

- a) To add line item click on "+Add" button
- b) Screen navigate to Inventory list (if sales from stock) or Product list (if sales from product list), as per your sale order settings.
- c) Select any product which you want to add in sales order
- d) "Add Line Item" screen displayed, which have the item's details
- e) You can update the "Unit Sale Price, Quantity, Discount and Unit" of item
- f) If you change the unit, price will be converted as per the selected unit
- g) You can also add "Notes" for your line items
- h) Click on "Save" button to add the item in your order

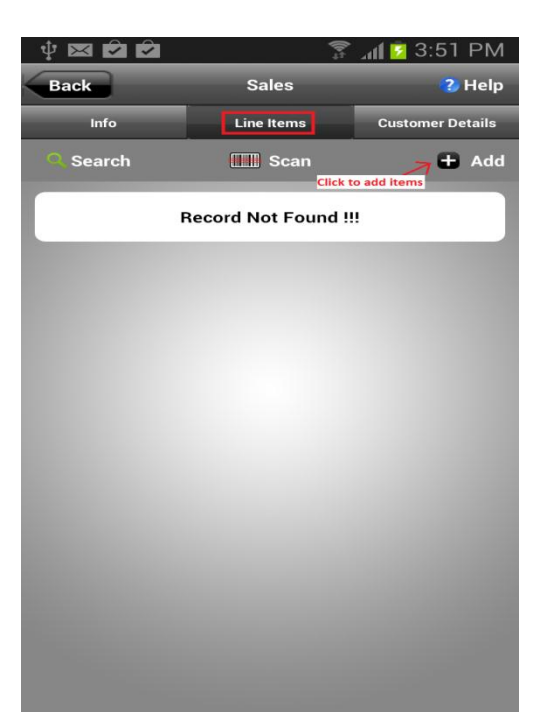

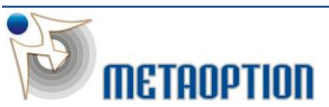

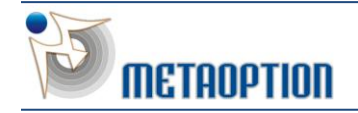

<u>Scan</u>: You can also add lite items directly from product list\inventory by searching its barcode.

- a) Click on "Scan" button
- b) Barcode scanner open, read the barcode
- c) If any item of scanned barcode present in the product list\inventory it will open the add line item screen
- d) If no item of scanned barcode present in the product list\inventory, you will get the option to first add the product and then add it in your sales order

Search: You can search, filter and sort the line items of sales order.

- a) Click on the "Search" button
- b) Search bar will open
- c) Also you can Filter and Sort the line items by selecting "Filter" and "Sorting" links
- 5. Now, go to "Customer Details" tab
- Customer Details Tab: You can select, remove or modify customer with your Sales order from this tab.
  - a) Select\Modify Customer: To map customer with your sales order:
    - i) Click on "Select Modify Customer" link
    - ii) This will open your customer list
    - iii) Select\Modify any customer and select radio button
    - iv) Click on "Select"
    - v) Customer will be mapped with your sales order

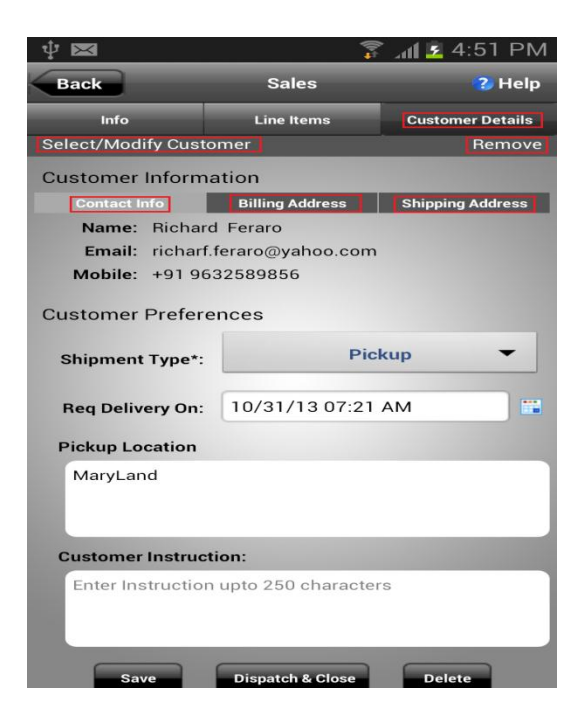

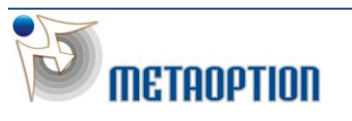

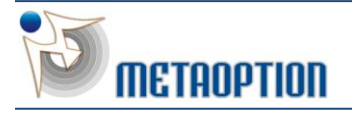

- b) **Remove Customer:** Click on the "Remove" button to remove the customer from your sales order
- c) **Customer Information:** All the information of your selected customer will be displayed here such as
  - Contact info
  - Billing address
  - Shipping address
- d) Customer Preferences: You can set customer preferences like:
  - Shipment Type (Delivery or Pickup)
  - Requested Delivery On
- e) Delivery Location (depending upon shipment type)
- f) Customer Instruction (if any)
- 6. Click on "Save" button to save your sales order

**Dispatch a Sales Order:** (Note\*: In this release, this feature is currently available only on web)

You can dispatch your sales order from "Info" or "Customer details" tab of sales order:

- 1. Click on "Sales Order" icon from dashboard
- 2. Select any order from "Sales Orders" list
- 3. Go to "Info"\Customer Details" tab
- 4. Displaying "Dispatch & Close" button at the bottom of the screen
- 5. Click on "Dispatch & Close" button, this will dispatch your full order including all your line item and close it
- 6. Your order will be fulfilled and sent to closed sales order

| ¥ 🖾 🖻 🖻            |          | <sup>‡</sup> | ា[ 💈 3:53    | РМ    |
|--------------------|----------|--------------|--------------|-------|
| Back               | Sales    |              | <b>(2)</b> I | Help  |
| Info               | Li       | ne Items     | Customer De  | tails |
| Loc                | ation*:  | Oakland      |              | >     |
| Order S            | Status:  | New Order    |              | >     |
| Р                  | riority: | High         |              | >     |
| Discount &         | Taxes:   | Select       |              | >     |
| Orde               | r Date:  | 10/31/13 07  | :11 AM       |       |
| Delive             | ery On:  | 10/31/13 07  | :11 AM       |       |
| Courier Informatio | on       |              |              |       |
| Courier            | Name:    | Enter Here   |              |       |
| Tracki             | ng No:   | Enter Here   |              |       |
| Note:              |          |              |              |       |
| Enter Note upto 2  | 250 cha  | aracters     |              |       |
| Save               | Disp     | atch & Close | Delete       |       |

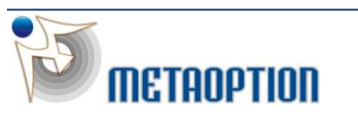

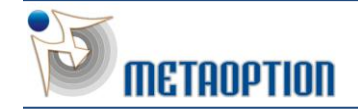

#### **Update Sales Order:**

- 1. Select Sales order section from dashboard
- 2. On Sales Order list, select the order you want to update
- 3. Update details you want and click on "Save" button
- 4. Sales order will be updated

#### **Deleting Sales Order:**

- 1. Select Sales order section from dashboard
- 2. On Sales Order list, select the order you want to delete
- 3. Click on the delete button
- 4. Sales Order will be deleted

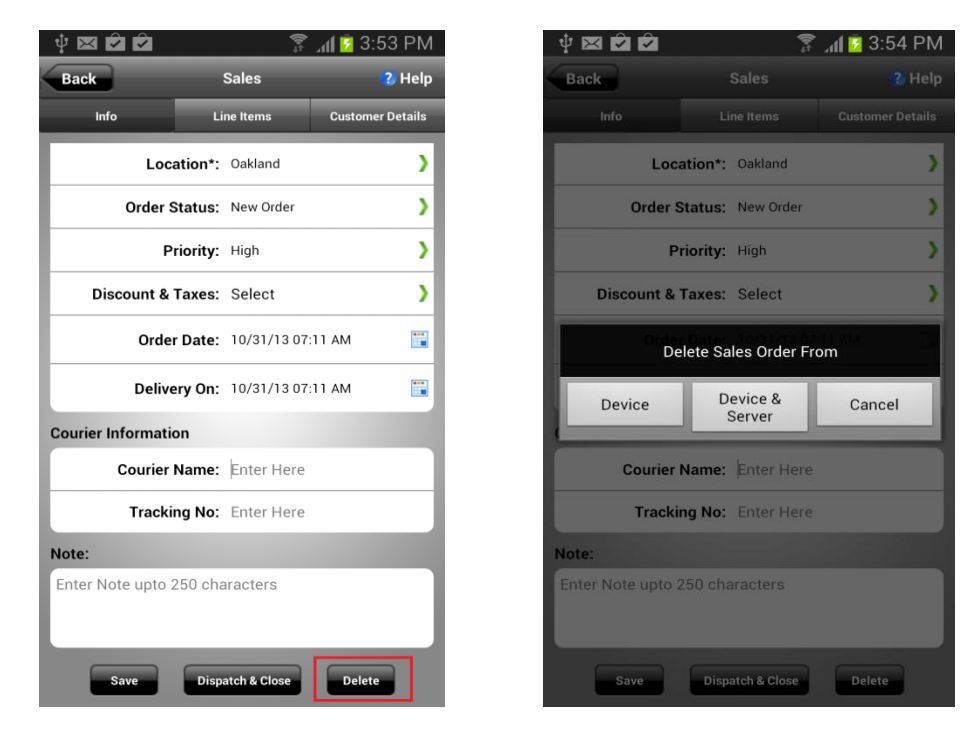

(\*Note: Delete from "Device" will delete data only from your device & delete from "Device & server" will delete data from device as well as from web server)

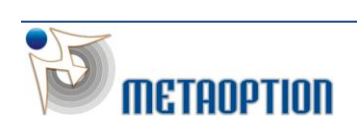

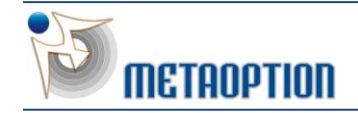

#### Search\Filter\Sorting:

- 1. Select Sales order section from dashboard
- 2. Click on the "Search" provided on the top left corner of the screen
- 3. Search bar will open
- 4. Also you can Filter and Sort the Sales order by selecting "Filter" and "Sorting" links

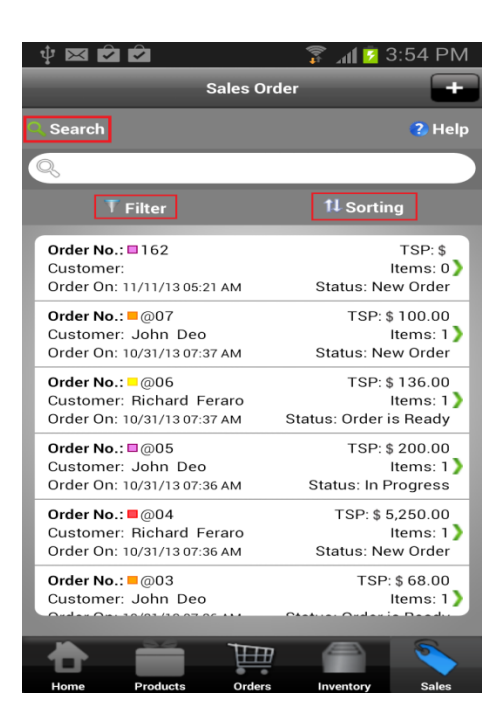

Go to Top

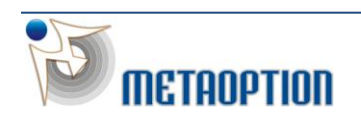

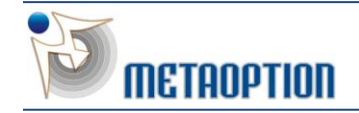

# **Reports**

You can view and email all your Reports in this section. Following are the different reports:

- 1. All Transaction Report
- 2. Profit & Loss Report
- 3. Low Stock Report
- 4. Inventory Report
- 5. Closed Purchase Order Report
- 6. Closed Sales Order Report

| ψ 🖂 🖻                 |                               |                   | 🔋 🛛 🕅          | :56 PM |
|-----------------------|-------------------------------|-------------------|----------------|--------|
| Back                  |                               | Reports           |                |        |
| Below is<br>current b | the list of re<br>ousiness un | eports asso<br>it | ociated with y | vour   |
| All Trans             | actions                       |                   |                | >      |
| Profit & I            | _oss                          |                   |                | >      |
| Low Stor              | ck Report                     |                   |                | >      |
| Inventor              | y Report                      |                   |                | >      |
| Closed F              | Purchase Or                   | der               |                | >      |
| Closed S              | Sales Order                   |                   |                | >      |
|                       |                               |                   |                |        |
|                       |                               |                   |                |        |
|                       | 0.0                           | 11111             |                | 5      |
|                       |                               |                   |                |        |

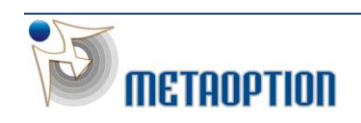

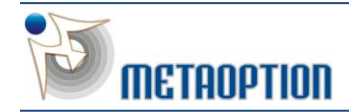

## All Transaction Report:

#### This report contains the data of all the transaction of a product.

Mail: This feature will be available in next version.

#### Search\Filter\Sorting:

- 1. Click on the "Search" provided on the top left corner of the screen
- 2. Search bar will open
- 3. Also you can filter and sort the transactions by selecting "Filter" and "Sorting" buttons

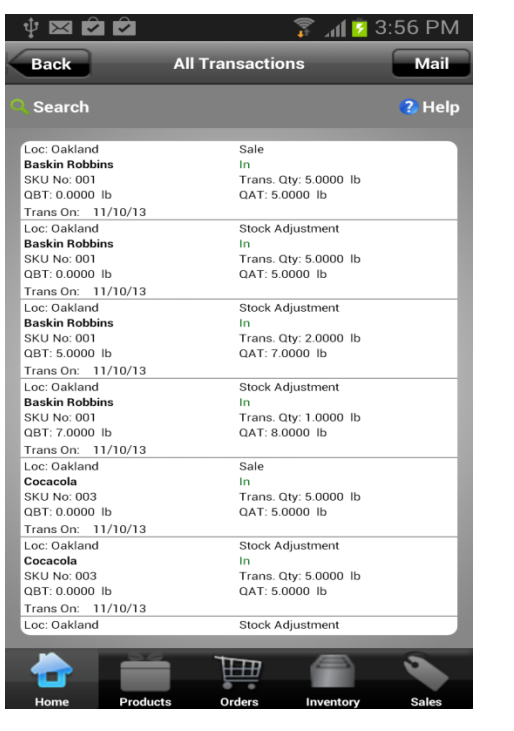

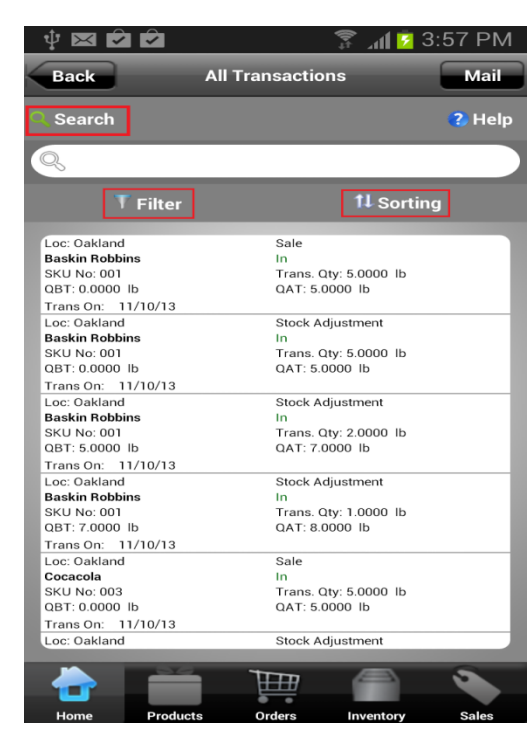

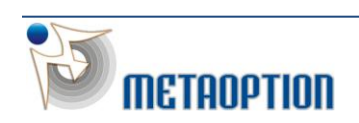

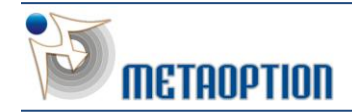

## **Profit & Loss Report:**

#### This report provides you the "Sales Specific" Profit/Loss on your sales order.

Mail: This feature will be available in next version.

**Summary:** This will provide you the information of all your profit and loss for the current business unit.

#### Search\Filter\Sorting:

- 1. Click on the "Search" provided on the top left corner of the screen
- 2. Search bar will open
- 3. Also you can filter and sort the Profit & Loss by selecting "Filter" and "Sorting" buttons

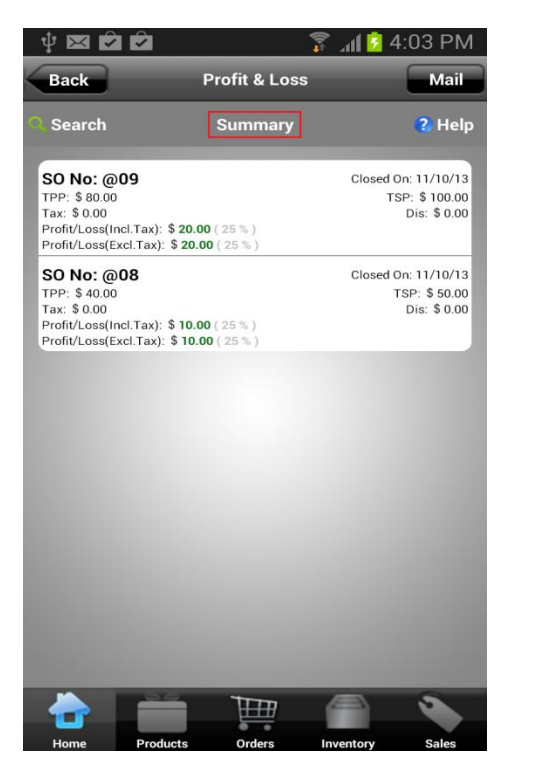

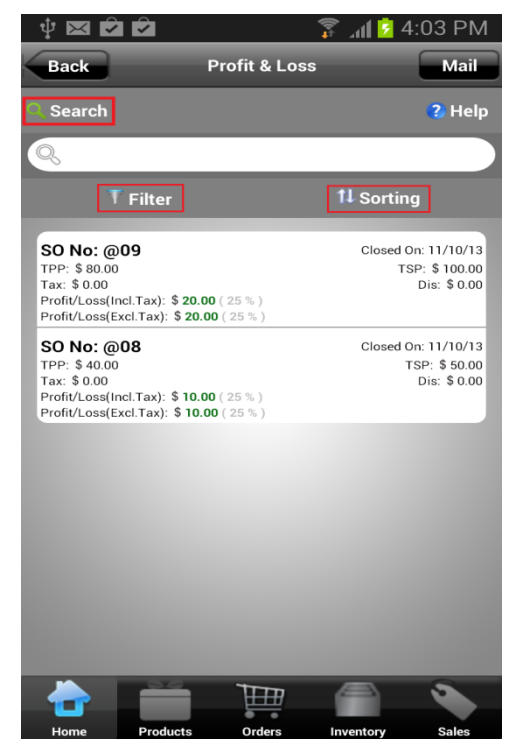

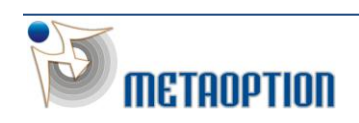

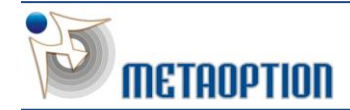

## Low Stock Report:

#### This report contain all the inventory items, which are available in inventory below its "Minimum Quantity"

Mail: This feature will be available in next version.

#### Search\Filter\Sorting:

- 1. Click on the "Search" provided on the top left corner of the screen
- 2. Search bar will open
- 3. Also you can filter and sort the Low Stock by selecting "Filter" and "Sorting" links

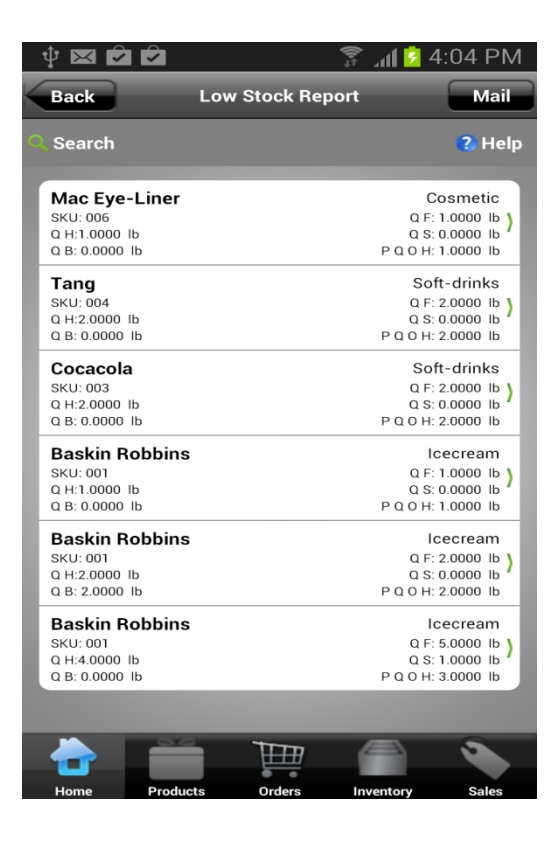

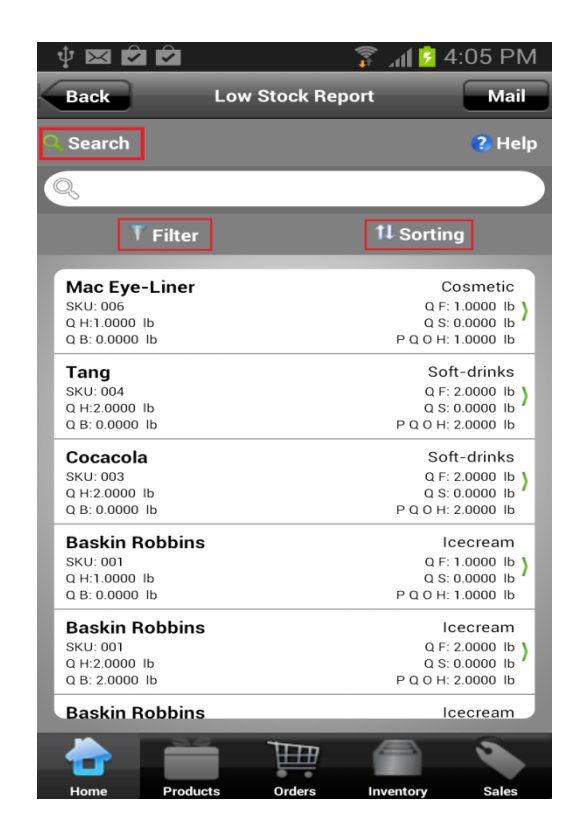

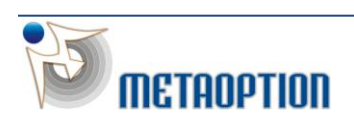

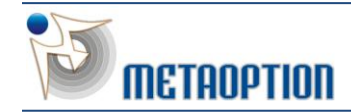

## **Inventory Report:**

#### This report will display details of all the inventory items.

Mail: This feature will be available in next version.

#### Search\Filter\Sorting:

- 1. Click on the "Search" provided on the top left corner of the screen
- 2. Search bar will open
- 3. Also you can filter and sort the Inventory Report data by selecting "Filter" and "Sorting" buttons

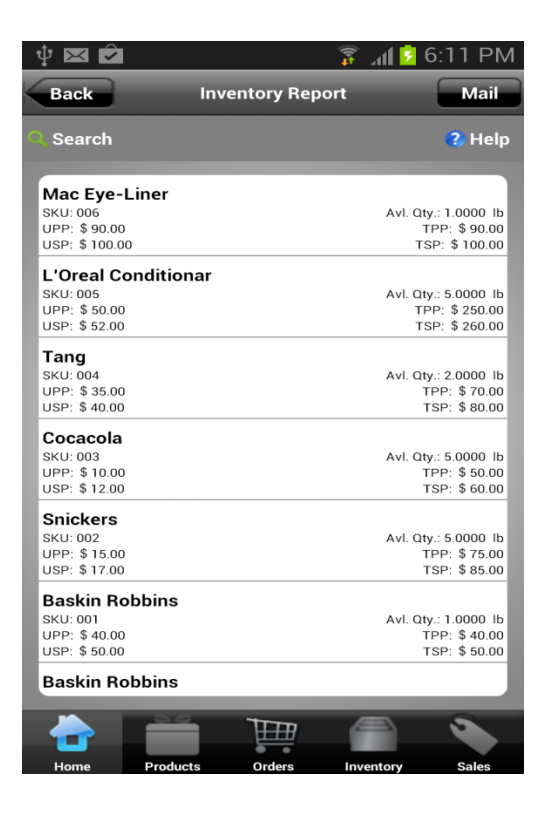

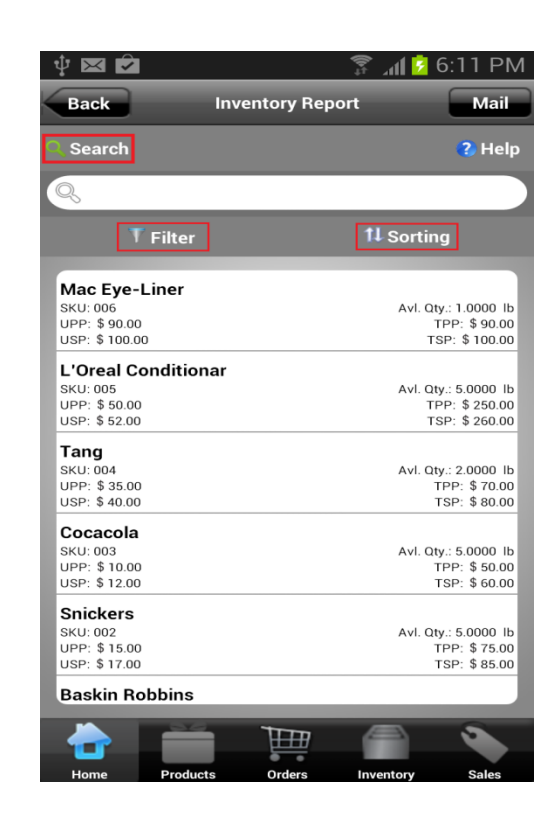

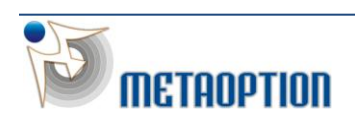

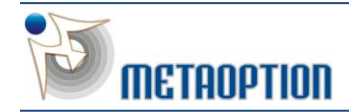

## **Closed Purchase Order Report:**

# This report contains the data of all the closed purchase order, whether it is closed fully or partially.

Mail: This feature will be available in next version.

<u>View Closed</u> Order Items: Click on any "Closed Purchase Order" to view line items of that closed order

#### Search\Filter\Sorting:

- 1. Click on the "Search" provided on the top left corner of the screen
- 2. Search bar will open
- 3. Also you can filter and sort the Close Purchase Order data by selecting "Filter" and "Sorting" buttons

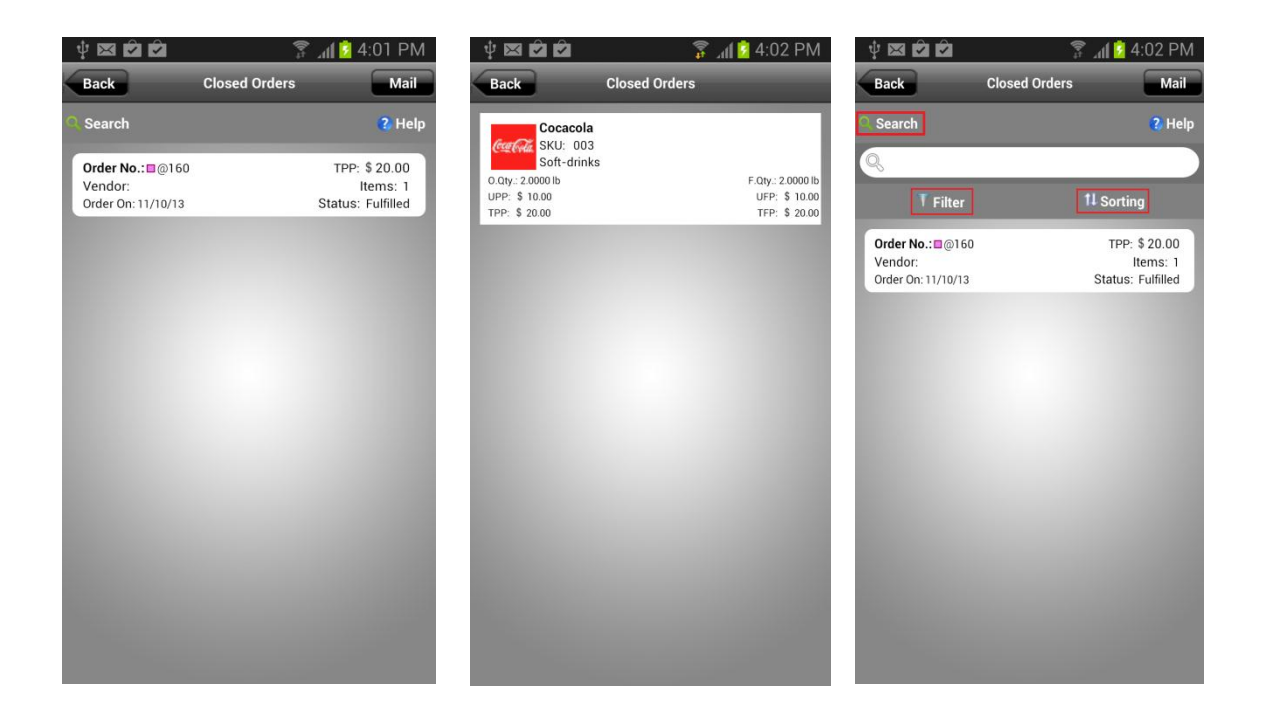

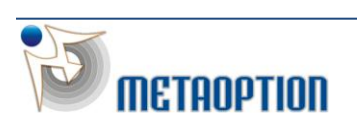

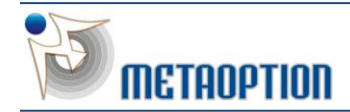

## **Closed Sales Order Report:**

#### This report contains the data of all the closed sales order.

Mail: This feature will be available in next version.

<u>View Closed Sale Order Items</u>: Click on the "Closed Sale Order" to view line items of that closed sale order

#### Search\Filter\Sorting:

- 1. Click on the "Search" provided on the top left corner of the screen
- 2. Search bar will open
- 3. Also you can filter and sort the Closed Sales order by selecting "Filter" and "Sorting" buttons

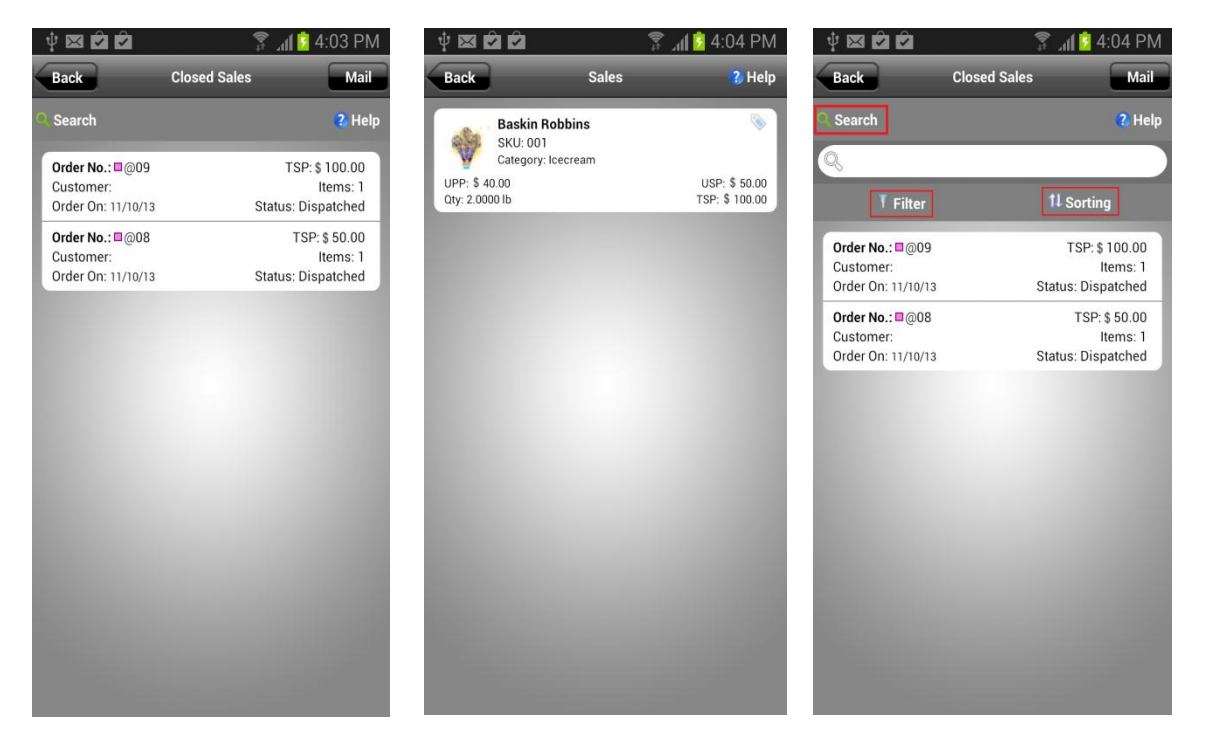

<u>Go to Top</u>

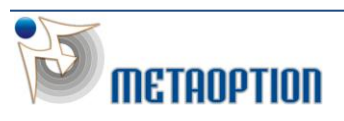

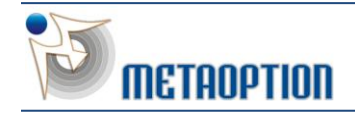

# Settings

You can change your settings from this section.

Download Settings: Click on this button if some of your settings not downloaded

#### **Organization:**

This section allows you to change your current organization

- 4. Click on "Organization"
- 5. Displayed all the associated organization of your account
- 6. Select the organization you want to work on

#### **Business Unit:**

This section allows you to change your current business unit

- 4. Click on "Business Unit"
- 5. Displayed all the business units associated with the selected organization
- 6. Select the business unit you want to work on

| Ý 🖂 🖻 🖻               | III. 🛱              | 2 4:05 PM |
|-----------------------|---------------------|-----------|
| Back                  | Settings            | Save      |
| 🔊 Download Setting    | js                  | Help      |
| Organization*:        | FlexiSoft           | 2         |
| Business Unit*:       | MaryLand            | >         |
| Location*             | Oakland             | >         |
| Unit:                 | English             | >         |
| Currency:             | USD                 |           |
| Time Zone:            | (UTC-05:00) Eastern | Time (US  |
| Working Mode:         | Offline             | Online    |
| Sales Order Setting   | g:                  |           |
| Sales Option          | n: Available Stock  | >         |
| Shipment Type         | e: Pickup 🔻         |           |
| and the second second |                     |           |
|                       |                     |           |
| and the second second |                     |           |
|                       |                     |           |

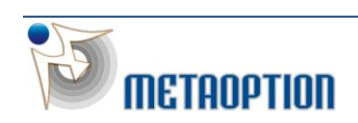

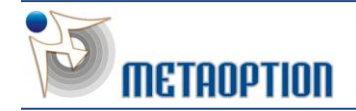

#### Location:

List of all the location associated with the selected Business Unit displayed here. This section allows you to select any location as default location.

#### Unit:

Display Unit type which you selected on web for this user. You can change the default unit type.

- 1. Click on "Unit"
- 2. Displayed "Unit" screen
- 3. To change default unit, click on selected default unit
- 4. You will now redirected on "Unit List"
- 5. Select the default unit

#### **Currency**:

- Currency will be displayed as per selected business unit
- You can change the currency only from your "GOIS Pro web" account

#### Time Zone:

•

- Time Zone will be displayed as per the current user, which has been set on web.
- You can change the time-zone only from your "GOIS Pro web" account
  - Follow below steps to change your time-zone:
    - 1. Login on your GOIS web account
      - 2. Go to "Profile"
      - 3. Change the Time-Zone
      - 4. Save the profile
      - 5. Open GOIS Pro app on you device
      - 6. Select "Sync" from your home screen
      - 7. Select Miscellaneous
      - 8. Download "User Profile"
      - 9. Your new time-zone will be downloaded

#### Working Mode:

You can choose from two different working modes:

- Online: Synchronize all your data to web server on real time
- Offline: Create data on device only without synchronizing it to web

#### Sales Order Settings:

Sale Option: Select options for your sales orders:

a) Available Stock: Select for selling product from its total stock from a location.

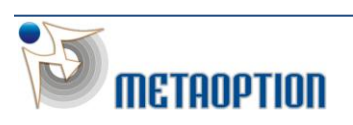

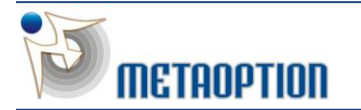

- Stock Adjustment Rule:
  - i) FIFO: Item which added in stock first will be used first for selling (First In First Out)
  - LIFO: Item which added in stock last will be used first for selling (Last In First Out)

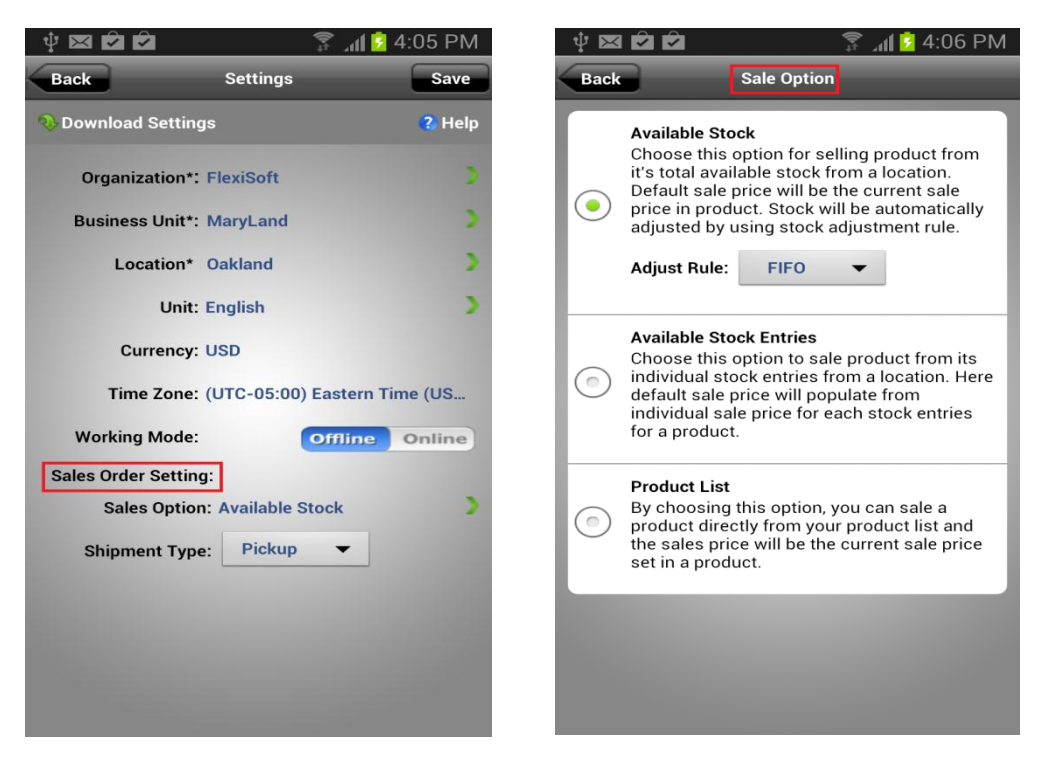

- **b)** Available Stock Entries: Choose this option to sales product from its individual stock entry from a location.
- c) **Product List:** Choose this option to sales directly from your product list. This will not affect your inventory.

**Shipment Type:** Select the shipment type of your sales order.

- Pickup
- Delivery

\*Click on "Save" button to save your settings

Go to Top

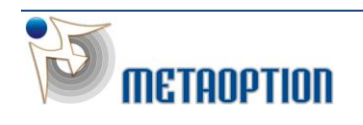

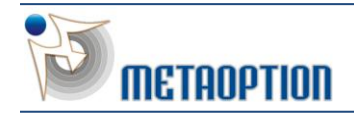

# Sync

This section gives you the facility to upload your data from your device to web server and download data from webserver on your device.

"Setting": You can select your network and download settings from here:

- 1. Click on "Setting" button displaying on the top right corner of the synchronize screen
- 2. You can now choose your network settings for download\upload data

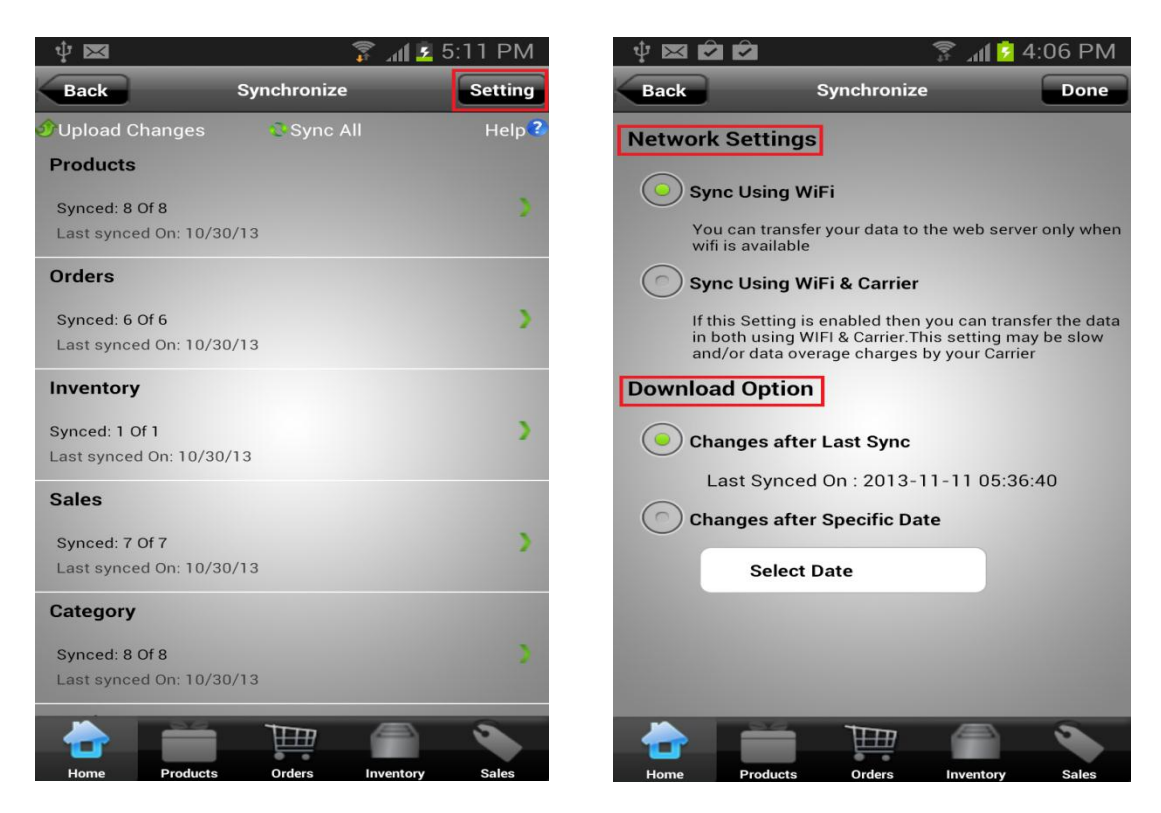

Network Settings: You can select any of the network setting:

- <u>Sync Using WIFI only</u>: You can transfer your GOIS data to the web server only when WIFI is available.
- <u>Sync using WIFI and Carrier</u>: You can transfer your GOIS data using both WIFI and Carrier.

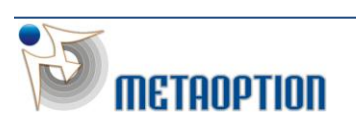

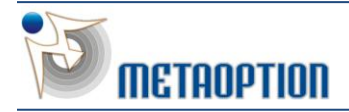

**Download Options:** You can set the settings for your download. "Syn All" will work as per the download option selected:

- <u>Change after last sync:</u> This setting will download all your data after the last synced date on your device.
- <u>Changes after "Specific Date":</u> If you want to download data from a specific date select this option and set the date. This will download all your data after that specific date.

#### "Sync All":

- You can download\upload all your data by just clicking on the "Sync All" button
- This will upload all the newly created device data to web
- This will download all newly created web data on the device
- In case of conflicted data, device data will be updated as per the server data

#### "Upload":

- This will upload all your device modification to web server.
- In case of conflicted data, device data will be updated as per the server data

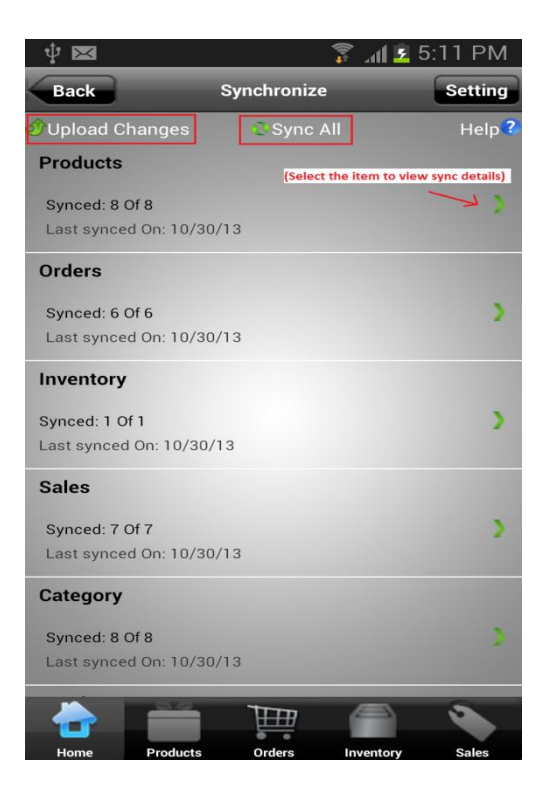

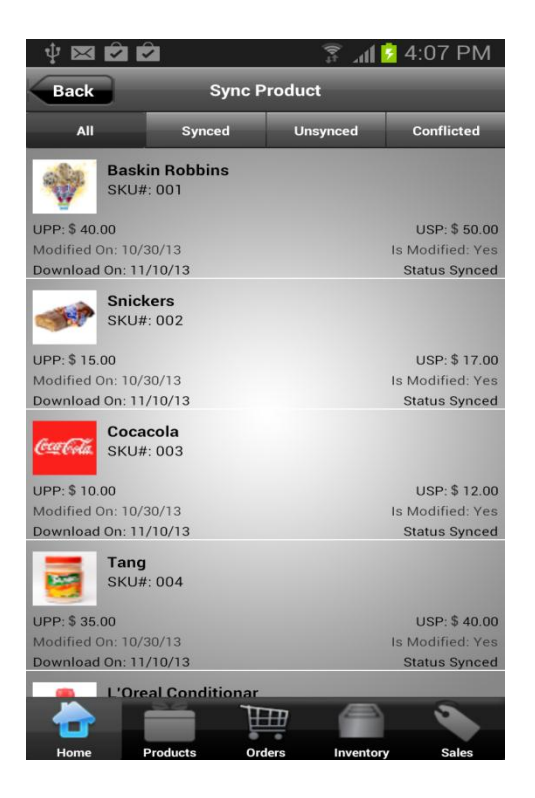

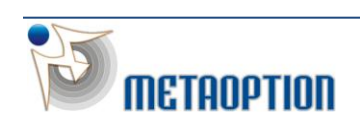

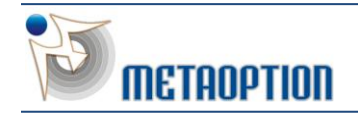

### View Sync Details:

- You can view details of all synced, un-synced, conflicted record of any entity
- Click on any of the entity (Products, Orders, Stock Entries, Sales, Category, Vendor, Customer)
- For example select "Products". This will display details of all synced, un-synced, conflicted records.

Go to Top

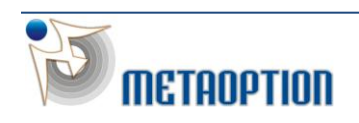
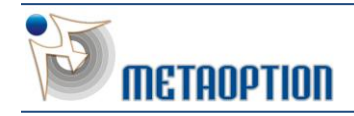

## Utility

#### GOIS Pro provides you the following Utilities:

- Database Export
- Factory Reset

### a) Database Export:

This utility allows you to export your device database.

- 1. Click on "Utility" icon from home screen
- 2. You can now see "Export Database" on utility screen
- 3. Click on "Export Database"
- 4. Export Database screen you will get two options for exporting your database
  - Backup in GOIS Server (To save data on webserver)
  - Send Email (To email database in email)
- 5. Click on "Export" button to export database

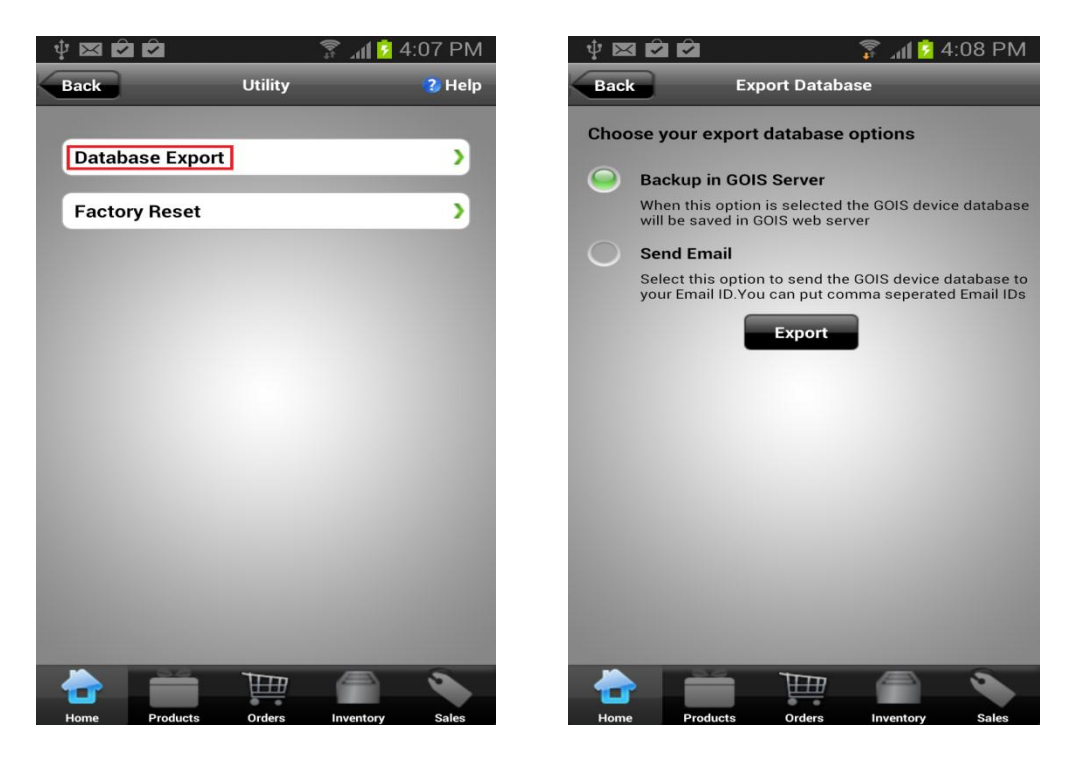

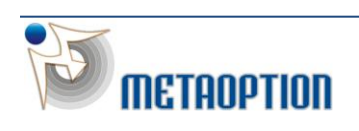

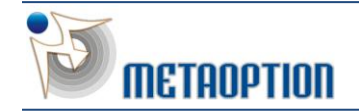

### **b)** Factory Reset:

- 1. This utility allows you to reset all your device data.
- 2. All your device data will be removed
- 3. Remember to sync all your important data before doing factory reset.

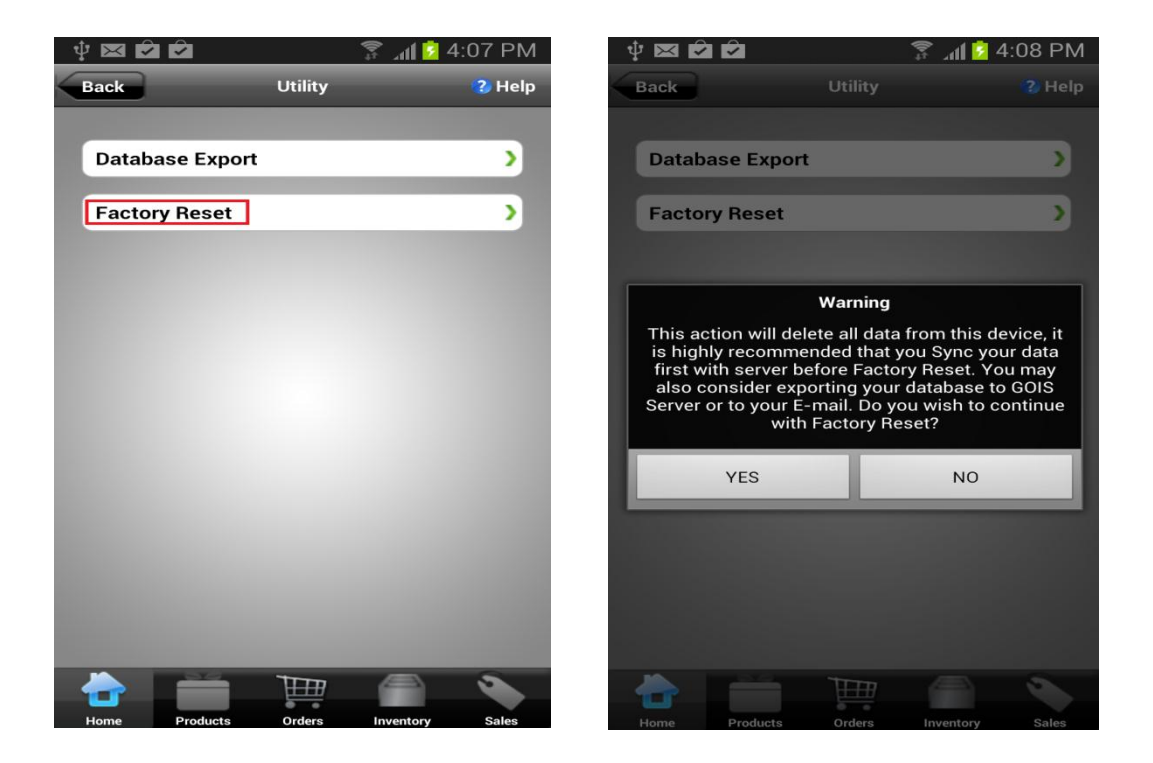

#### Go to Top

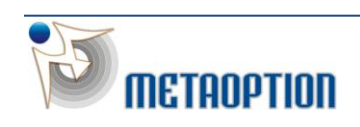

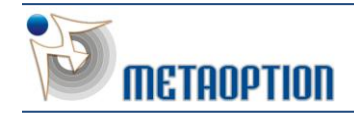

## **User Profile**

#### This section allows you to view your profile details.

- You can see the user profile information in this section
- If you want to update any other information, you have to login on GOIS web server
- If you have made any changes on GOIS web and unable to see it here you have go to "Sync" section and do "Sync All" or download "User Profile" from Miscellaneous

| \$ 🖾 🖻                | 🗊 📶 💈 4:09 PM            |
|-----------------------|--------------------------|
| Back                  | User Profile             |
|                       |                          |
| First Name:           | Jennifer                 |
| Middle Name:          | Marshall                 |
| Last Name:            | Reuting                  |
| Role:                 | Business Owner           |
| Login:                | jen                      |
| Email:                | jennifer@yopmail.com     |
| Sign Up:              | 10/31/13 05:38 AM        |
| Modified On:          | 10/31/13 05:38 AM        |
| Last Login:           | 11/11/13 04:07 AM        |
|                       |                          |
|                       |                          |
| and the second        |                          |
| and the second second |                          |
| Contraction of the    |                          |
|                       |                          |
| Home Products         | s Orders Inventory Sales |

Go to Top

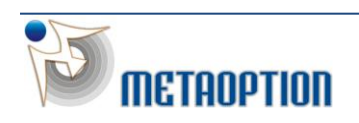

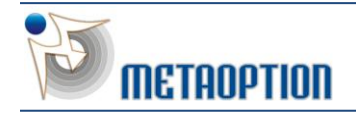

# Working with different User on same device

You can use the same device for login as a different user. Before changing the user it will ask you to take the backup of your data.

- 1. Open GOIS Pro app
- 2. If you are already logged it with any other user then logout
- 3. Now, enter any other registered login ID
- 4. You will see an error message
- 5. Select "Server Login" (This will allow you to login with another user)
- 6. It will now ask you whether to take back up of your previously used user.
- 7. You will get the following options:

Yes: This will not sync any of your previous data to web and login with the new user Yes & Backup: This will first sync all your device data to web and then login with new user

(\*Note: We recommend you to select "Yes & Backup")

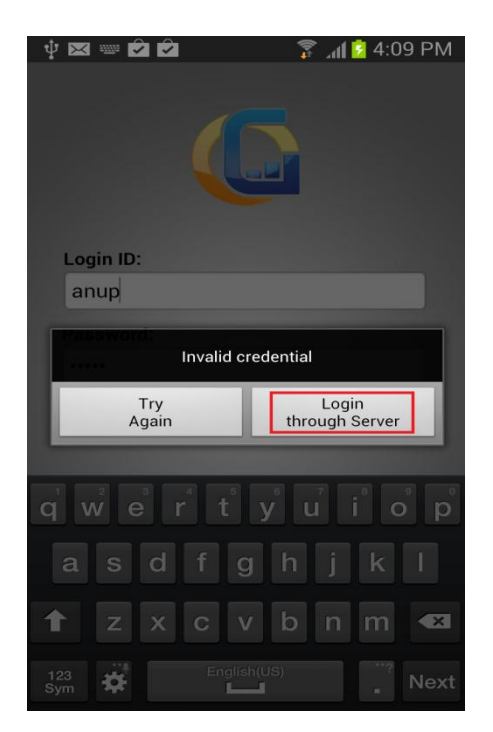

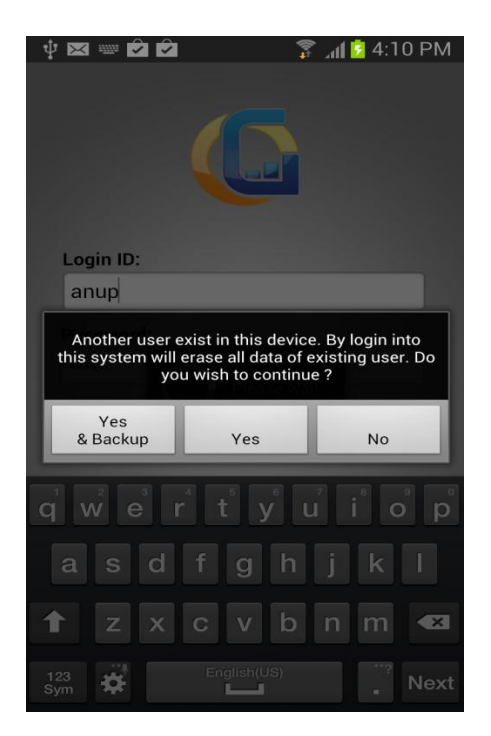

#### Go to Top

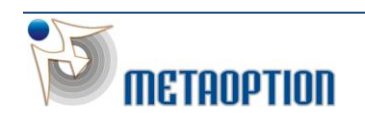